# USER'S MANUAL

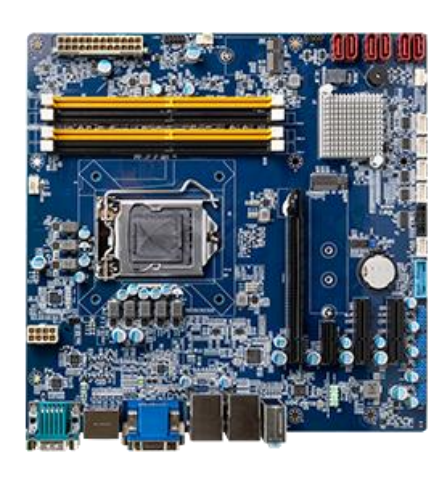

## **CT-MCL01 Series**

**Micro-ATX Industrial Motherboard** 

## **Table of Contents**

| Safety Info  | mation                                                             | 04       |
|--------------|--------------------------------------------------------------------|----------|
| About This   | Guide                                                              | 05       |
| Typography   | /                                                                  | 06       |
| Packing List | t                                                                  | 06       |
| Revision Hi  | story                                                              | 06       |
| Specificatio | ons Summary                                                        | 07       |
| Block Diagr  | am                                                                 | 08       |
| Chapter 1    | Product Introductions                                              | 09       |
| 1.1          | Before you Proceed                                                 | 10       |
| 1.2          | Motherboard Overview                                               | 10       |
|              | 1.2.1 Placement Direction                                          | 10       |
|              | 1.2.2 Screw Holes                                                  | 11       |
|              | 1.2.3 Motherboard Layout                                           | 12       |
|              | 1.2.4 Layout Content List                                          | 13       |
| 1.3          | Central Processing Unit (CPU)                                      | 15       |
|              | 1.3.1 Installing the CPU                                           | 15       |
|              | 1.3.2 Installing the CPU Heatsink and Fan                          | 17       |
|              | 1.3.3 Uninstalling the CPU Heatsink and Fan                        | 19       |
| 1.4          | System Memory                                                      | 21       |
|              | 1.4.1 Overview                                                     | 21       |
|              | 1.4.2 Installing a DIMM                                            | 22       |
|              | 1.4.3 Removing a DIMM                                              | 22       |
| 1.5          | Expansion Card                                                     | 23       |
| 2.0          | 1.5.1 Installing an Expansion Card                                 | 23       |
|              | 1.5.2 Configuring an Expansion Card                                | 23       |
|              | 1 5 3 PCI Express x16 slot                                         | 23       |
|              | 1 5 4 PCI Express x1 slot                                          | 24       |
|              | 1 5 5 PCI Express x4 slot                                          | 24       |
|              | 1.5.6 M 2 M Key slot                                               | 25       |
|              | 1 5 7 M 2 F Key slot                                               | 25       |
| 16           | lumners                                                            | 26       |
| 1.0          | 1.6.1. Clear CMOS (ICMOS1)                                         | 26       |
|              | 1.6.2 AT/ATX Power Mode Select (IPSON1)                            | 20       |
| 17           | Connectors                                                         | 27       |
| 1.7          | 1.7.1. Poor papel connectors                                       | 20       |
|              | 1.7.2 CDU and System fan connectors (CDU EAN SYS EAN1 SYS EAN2)    | 20       |
|              | 1.7.2 CFO and System fair connectors (CFO_TAN, STS_TAN1, STS_TAN2) | 29       |
|              | 1.7.5 System raner (I_rANELL)                                      | 3U<br>21 |
|              | 1.7.5 Sorial Dart connectors (COM2~6)                              | 31<br>21 |
|              | 1.7.5 Serial FULL CONNECTORS (COURS 0)                             | 27<br>27 |
|              | 1.7.0 Serial AIA CUIIIECLUI (SAIAT 0)                              | ⊃∠<br>כב |
|              | 1.7.9 USB2 0 connector (USB2C)                                     | 5Z       |
|              | 1.7.8 USB3.0 connector (USB50)                                     | 33       |

|         |            | 1.7.9 8 bit GPIO header (JDIO1)          | 33 |
|---------|------------|------------------------------------------|----|
|         |            | 1.7.10 Front Audio connector (FP_AUDIO1) | 34 |
|         |            | 1.7.11 SM bus connector (JSMB1)          | 34 |
|         |            | 1.7.12 LPC connector (JLPC1)             | 35 |
|         |            | 1.7.13 SPI connector (SPI1)              | 35 |
| Chapter | r <b>2</b> | BIOS Setup                               | 36 |
| 2.      | 1          | General Features                         | 37 |
| 2.      | 2          | POST Error Beep Requirements             | 37 |
| 2.      | 3          | BIOS Hotkey Requirements                 | 38 |
| 2.      | 4          | South Bridge Features                    | 38 |
| 2.      | 5          | ACPI function                            | 39 |
| 2.      | 6          | OEM full screen logo                     | 40 |
| 2.      | 7          | SuperIO Feature Support                  | 40 |
| 2.      | 8          | Boot Option                              | 41 |
| 2.      | 9          | Trust Computing                          | 41 |
| 2.      | 10         | Main Setup                               | 42 |
| 2.      | 11         | Advanced BIOS Setup                      | 43 |
|         |            | 2.11.1 CPU Configuration                 | 44 |
|         |            | 2.11.2 Power & Performance               | 44 |
|         |            | 2.11.3 PCH-FW Configuration              | 46 |
|         |            | 2.11.4 ACPI Settings                     | 46 |
|         |            | 2.11.5 NCT6106D Super IO Configuration   | 47 |
|         |            | 2.11.6 NCT6106D HW Monitor               | 51 |
|         |            | 2.11.7 Trusted Computing                 | 52 |
|         |            | 2.11.8 S5 RTC Wake Setting               | 53 |
|         |            | 2.11.9 Serial Port Console Redirection   | 53 |
|         |            | 2.11.10 Intel TXT Information            | 54 |
|         |            | 2.11.11 USB Configuration                | 54 |
|         |            | 2.11.12 CSM Configuration                | 55 |
|         |            | 2.11.13 NVME Configuration               | 55 |
|         |            | 2.11.14 Network Stack Configuration      | 56 |
| 4       | 2.12       | Chipset                                  | 57 |
|         |            | 2.12.1 System Agent (SA) Configuration   | 57 |
|         |            | 2.12.2 PCH-IO Configuration              | 59 |
| 4       | 2.13       | Security                                 | 65 |
|         | ~          | 2.13.1 Secure Boot                       | 65 |
|         | 2.14       |                                          | 66 |
| -       | 2.15       | Save & Exit                              | 6/ |
| Append  | lix Gl     | PIO & WDT                                | 68 |
| (       | Gene       | ral Purpose Input Output                 | 69 |
| ,       | Watcl      | hdog Timer                               | 71 |
|         |            |                                          |    |

## **Safety Information**

#### **Electrical Safety**

- To prevent electrical shock hazard, disconnect the power cable from the electrical outlet before relocating the system.
- When adding or removing devices to or from the system, ensure that the power cables for the devices are unplugged before the signal cables are connected. If possible, disconnect all power cables from the existing system before you add a device.
- Before connecting or removing signal cables from the motherboard, ensure that all power cables are unplugged.
- Seek professional assistance before using an adapter or extension cord. These devices could interrupt the grounding circuit.
- Make sure that your power supply is set to the correct voltage in your area. If you are not sure about the voltage of the electrical outlet you are using, contact your local power company.
- If the power supply is broken, do not try to fix it by yourself. Contact a qualified service technician or your retailer.

## **Operation Safety**

- Before installing the motherboard and adding devices on it, carefully read all the manuals that came with the package.
- Before using the product, make sure all cables are correctly connected and the power cables are not damaged. If you detect any damage, contact your dealer immediately.
- To avoid short circuits, keep paper clips, screws, and staples away from connectors, slots, sockets and circuitry.
- Avoid dust, humidity, and temperature extremes. Do not place the product in any area where it may become wet.
- Place the product on a stable surface.
- If you encounter technical problems with the product, contact a qualified service technician or your retailer.

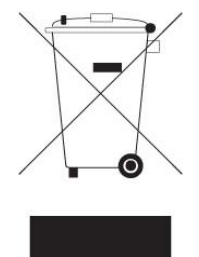

The symbol of the crossed out wheeled bin indicates that the product (electrical and electronic equipment) should not be placed in municipal waste. Check local regulations for disposal of electronic products.

### **Safety Declaration**

This device complies with the requirements in Part 15 of the FCC rules. Operation is subject to the following two conditions:

- This device may not cause harmful interference.
- This device must accept any interference received, including interference that may cause undesired operation.

## About this guide

This user guide contains the information you need when installing and configuring the motherboard.

#### How this guide is organized

This manual contains the following parts:

• Chapter 1: Product introduction

This chapter describes the features of the motherboard and the new technology it supports. This chapter also lists the hardware setup procedures that you have to perform when installing system components. It includes description of the jumpers and connectors on the motherboard.

• Chapter 2: BIOS setup

This chapter tells how to change system settings through the BIOS Setup menus. Detailed descriptions of the BIOS parameters are also provided.

### Where to find more information

Refer to the following sources for additional information and for product and software updates.

1. Technical Support

If a problem arises with your system and no solution can be obtained from the user's manual, please contact your place of purchase or local distributor.

2. Optional documentation

Your product package may include optional documentation, such as warranty flyers, that may have been added by your dealer. These documents are not part of the standard package.

### Conventions used in this guide

To make sure that you perform certain tasks properly, take note of the following symbols used throughout this manual.

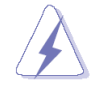

DANGER/WARNING: Information to prevent injury to yourself when trying to complete a task.

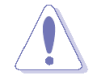

CAUTION: Information to prevent damage to the components when trying to complete a task.

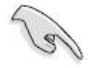

IMPORTANT: Instructions that you MUST follow to complete a task.

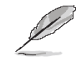

NOTE: Tips and additional information to help you complete a task.

## **Typography**

| Bold text                                 | Indicates a menu or an item to select                                                                                                    |
|-------------------------------------------|----------------------------------------------------------------------------------------------------|
| Italics                                   | Used to emphasize a word or a phrase                                                                                                    |
| <Кеу>                                     | Keys enclosed in the less-than and greater-than sign means that<br>you must press the enclosed key<br>Example: <enter> means that you must press the Enter or<br/>Return key</enter> |
| <key1>+<key2>+<key3></key3></key2></key1> | If you must press two or more keys simultaneously, the key names<br>are linked with a plus sign (+)<br>Example: <ctrl>+<alt>+<d></d></alt></ctrl>                                    |
| Command                                   | Means that you must type the command exactly as shown, then<br>supply the required item or value enclosed in brackets<br>Example: At the DOS prompt, type the command line:          |

## **Packing List**

Before you begin installing your single board, please make sure that the following materials have been shipped:

- 1 x CT-MCL01 Micro-ATX Main board
- 1 x I/O Shield
- 1 x SATA Cable

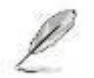

If any of the above items is damaged or missing, please contact your retailer.

## **Revision History**

| Revision | Revision History      | Date       |
|----------|-----------------------|------------|
| V1       | First release version | Mar., 2020 |

## **Specifications Summary**

#### System

- CPU: Intel<sup>®</sup> LGA1151 socket supports Intel<sup>®</sup> Core<sup>™</sup> i7/ i5/ i3 CPU
- BIOS: AMI 256MB SPI ROM
- System Chipset: Intel<sup>®</sup> Q370
- Memory: 4x DIMM Up to 128GB Dual Channel DDR4 2133/2400/2666 (depend on CPU) MT/s
- Watchdog Timer: 1~255 sec timer
- H/W Status Monitor:
  - CPU & system temperature monitoring
  - Voltages monitoring
- Expansion Slots
  - 1 x PCIe x 16 Slot (Black)
  - 2 x PCIe x 4 Slot (Black)
  - 1 x PCIe x 1 Slot (Black)
  - 1 x M.2 M / NVMe PCIe x 4 / SATA / 2242, 2260, 2280
  - 1 x M.2 E / PCIe x2 / USB 2.0 / 2230
- Smart Fan Control: Yes

#### Display

- Chipset: Intel<sup>®</sup> Integrated Graphic (CPU Dependent)
- Display Memory: Shared Memory

#### Ethernet

- LAN1: Intel® I219-LM PHY LAN Controller
- LAN2: Intel<sup>®</sup> I211-AT PCIe LAN Controller (Co-Lay Intel<sup>®</sup> I210-AT)

#### Back I/O Port

- Back Panel
  - 2 x RS-232/422/485 DB9 Connector
  - 2 x Display Port Connector
  - 1 x VGA Connector
  - 1 x DVI-D Connector
  - 2 x Stack up RJ45 and USB 3.1 Gen 2 Connectors
  - 1 x 3 Jacks Audio Connector

#### Internal I/O Connector

- Intel I/O
  - 6 x SATAIII connectors(RED) (SATA1 shared with M.2 M key)
  - 4 x USB 2.0 headers support 7 ports
  - 1 x USB 3.1 Gen1 box header support 2 port
  - 4 x RS232 2.00 mm box header
  - 1 x LPC box header
  - 1 x SPI header
  - 1 x Front Audio header
  - 1 x CPU Fan connector
  - 2 x SYS Fan connector
  - 1 x Front panel header
  - 1 x 8 bits GPIO box header
  - 1 x Horizontal Socket Type CMOS Battery Holder
  - 1 x 24-pin ATX Power connector
  - 1 x 8-pin ATX 12V Power connector

#### **Mechanical & Environment**

- Operating Temp.: 0°C ~ 60°C (32°F ~ 140°F)
- Operating Humidity: at 40C 95% relative humidity, non-condensing
- Size (L x W): 9.6 inch x 9.6 inch

## **Block Diagram**

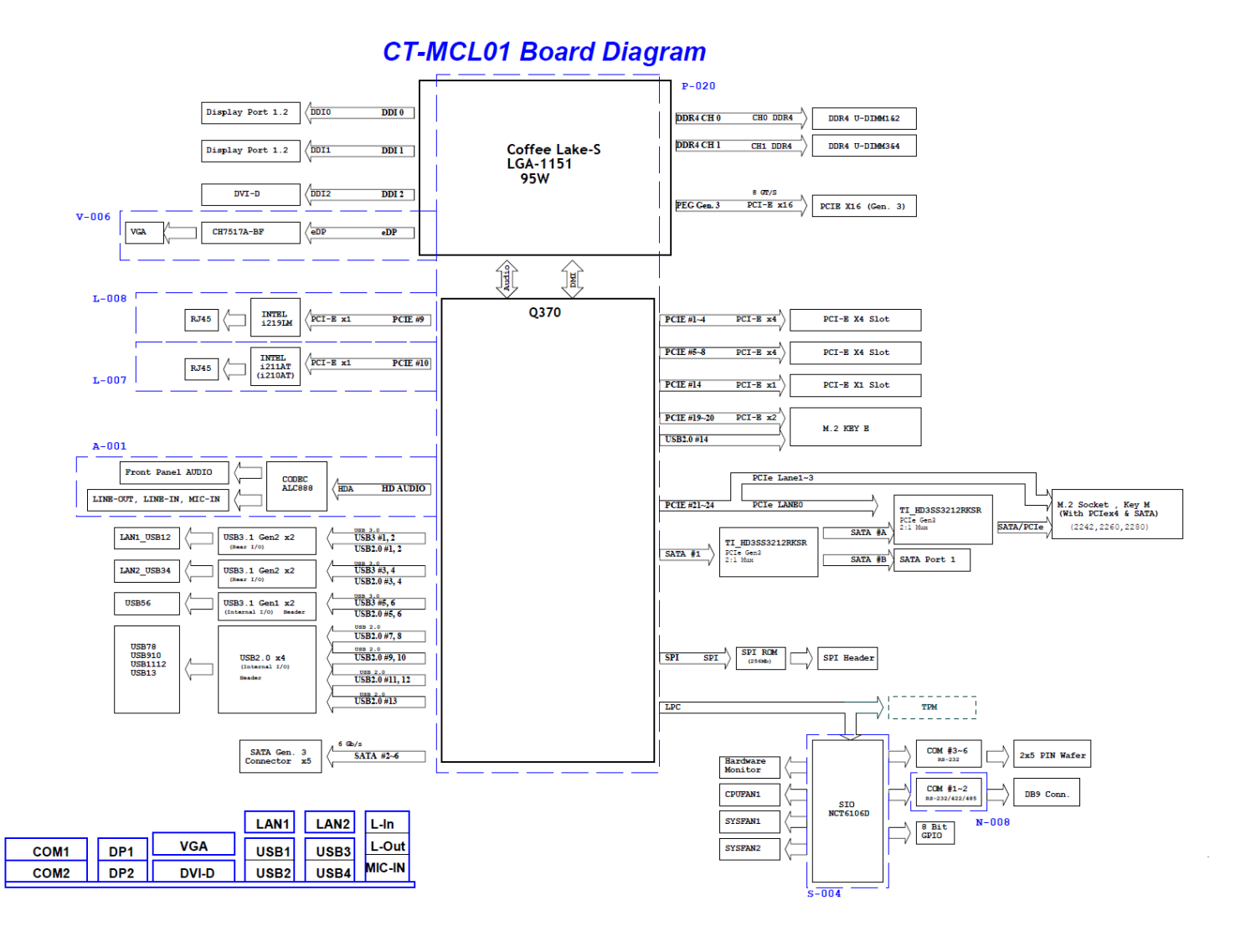

## Chapter 1

## **Product Introductions**

#### **1.1 Before you proceed**

Take note of the following precautions before you install motherboard components or change any motherboard settings.

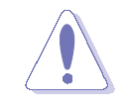

- Unplug the power cord from the wall socket before touching any component.
- Use a grounded wrist strap or touch a safely grounded object or a metal object, such as the power supply case, before handling components to avoid damaging them due to static electricity
- Hold components by the edges to avoid touching the ICs on them.
- Whenever you uninstall any component, place it on a grounded anti-static pad or in the bag that came with the component.
- Before you install or remove any component, ensure that the ATX power supply is switched off or the power cord is detached from the power supply.
  Failure to do so may cause severe damage to the motherboard, peripherals, and/or components.

## **1.2 Motherboard Overview**

Before you install the motherboard, study the configuration of your chassis to ensure that the motherboard fits into it. Refer to the chassis documentation before installing the motherboard.

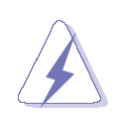

Make sure to unplug the power cord before installing or removing the motherboard. Failure to do so can cause you physical injury and damage motherboard components.

#### **1.2.1** Placement Direction

When installing the motherboard, make sure that you place it into the chassis in the correct orientation. The edge with external ports goes to the rear part of the chassis as indicated in the image below.

#### 1.2.2 Screw Holes

Place eight (8) screws into the holes indicated by circles to secure the motherboard to the chassis.

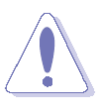

Do not over tighten the screws! Doing so can damage the motherboard.

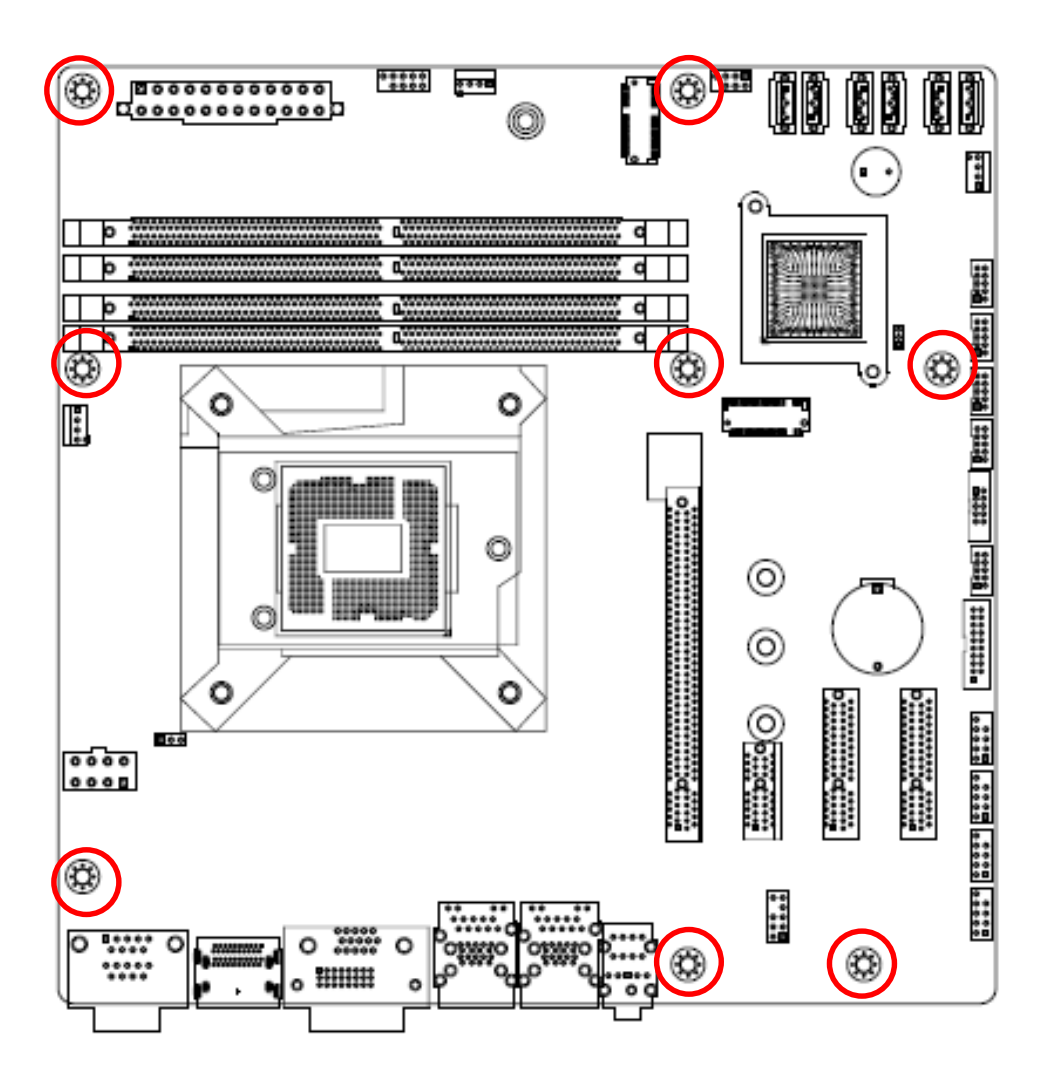

Place this side towards the rear of the chassis.

#### **1.2.3** Motherboards Layout

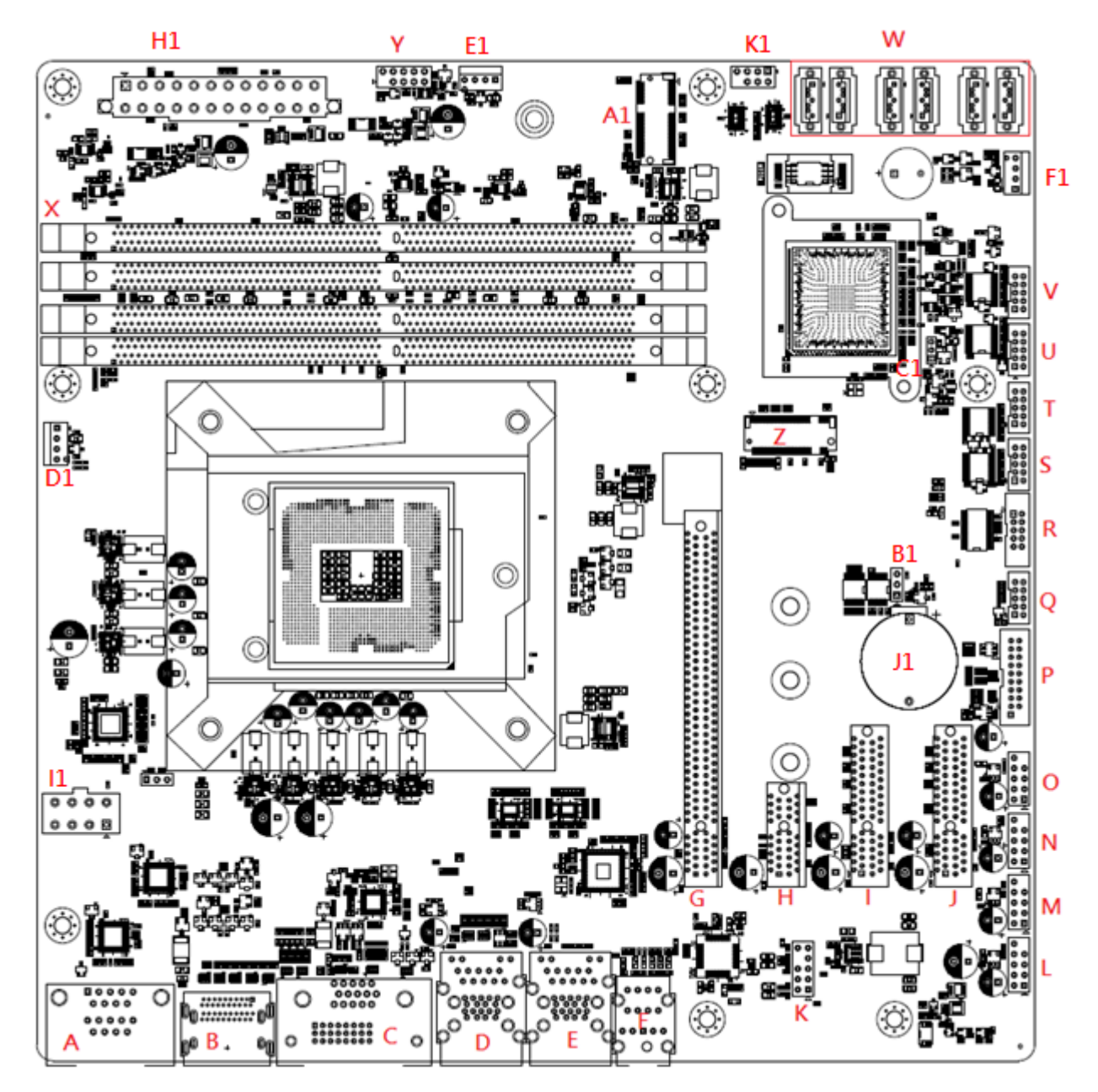

## 1.2.4 Layout Content List

| Slots & sockets |                      |      |  |  |
|-----------------|----------------------|------|--|--|
| Label           | Function             | Note |  |  |
| CPU1            | LGA1151 socket       |      |  |  |
| DIMMA1~B2 (X)   | DDR4 DIMM Slot A1~B2 |      |  |  |
| PCIEX16_1 (G)   | PCI-e x16 Slot       |      |  |  |
| PCIEX1_1 (H)    | PCI-e x1 Slot        |      |  |  |
| PCIEX4_1 (I)    | PCI-e x4 Slot        |      |  |  |
| PCIEX4_2 (J)    | PCI-e x4 Slot        |      |  |  |

| Jumpers     |                    |                            |  |  |
|-------------|--------------------|----------------------------|--|--|
| Label       | Function           | Note                       |  |  |
| JCMOS1 (B1) | Clear CMOS         | 3 x 1 header, pitch 2.54mm |  |  |
| JPSON1 (C1) | AT/ATX Mode Select | 3 x 1 header, pitch 2.54mm |  |  |

| Rear Panel Connector |                                                            |                                                       |  |  |
|----------------------|------------------------------------------------------------|-------------------------------------------------------|--|--|
| Label                | Function                                                   | Note                                                  |  |  |
| COM12 (A)            | 2 COM port connector                                       | COM1(upper)+COM2(lower)                               |  |  |
| DP1+DP2 (B)          | DP+ DP connector                                           | DP1(upper)+DP2(lower)                                 |  |  |
| DVI-D1+VGA1 (C)      | DVI-D+ VGA connector                                       | VGA(upper)+DVI(lower)                                 |  |  |
| LAN1_USB12 (D)       | RJ-45 Ethernet Connector x 1<br>USB 3.1 Gen2 Connector x 2 |                                                       |  |  |
| LAN2_USB34 (E)       | RJ-45 Ethernet Connector x 1<br>USB 3.1 Gen2 Connector x 2 |                                                       |  |  |
| AUDIO1 (F)           | 3 port audio jack                                          | Light Blue: Line-in, Lime: Line-<br>out, Pink: Mic-in |  |  |

| Internal Connector             |                             |                            |
|--------------------------------|-----------------------------|----------------------------|
| Label                          | Function                    | Note                       |
| CPU_FAN1 (D1)                  | CPU fan connector           | 4 x 1 wafer, pitch 2.54mm  |
| SYS_FAN1 (E1)                  | System fan connector        | 4 x 1 wafer, pitch 2.54mm  |
| SYS_FAN2 (F1)                  | Chassis fan connector       | 4 x 1 wafer, pitch 2.54mm  |
| F_PANEL1 (Y)                   | Intel front panel connector | 5 x 2 header, pitch 2.54mm |
| EATXPWR1 (H1)                  | ATX power connector         | 12 x 2 wafer               |
| ATX12V1 (I1)                   | 12V ATX power connector     | 2 x 4 wafer                |
| COM3 ~ 6 (S,T,U,V)             | Serial port connector       | 5 x 2 wafer, pitch 2.00mm  |
| SATA1 ~ 6 (W)                  | SATA data connector         | 7P Male connector          |
| USB78/910/1112/13<br>(L,M,N,O) | USB2.0 connector            | 5x2 header, pitch 2.00mm   |
| USB56 (P)                      | USB 3.1 Gen1 connector      | 10 x 2 wafer, pitch 2.00mm |
| M2_1 (Z)                       | M.2 connector               | M.2 Key M                  |
| M2_2 (A1)                      | M.2 connector               | M.2 Key E                  |
| BAT1 (J1)                      | RTC battery holder          |                            |
| SPI1 (K1)                      | SPI header                  | 4 x 2 header, pitch 2.54mm |
| JLPC1 (R)                      | Port 80                     | 5 x 2 wafer, pitch 2.00mm  |
| JDIO1 (Q)                      | DIO connector               | 5 x 2 wafer, pitch 2.00mm  |
| FP_AUDIO1 (K)                  | Front audio header          | 5 x 2 header, pitch 2.54mm |

## **1.3 Central Processing Unit (CPU)**

The motherboard comes with a surface mount LGA1151 socket designed for the Intel<sup>®</sup> Core<sup>™</sup> i7/ i5/ i3 processor in the 1151-land package.

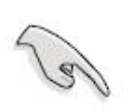

- Your boxed Intel<sup>®</sup> Core<sup>™</sup> i7/ i5/ i3 LGA1155 processor package should come with installation instructions for the CPU, fan and heatsink assembly. If the instructions in this section do not match the CPU documentation, follow the latter.
- Upon purchase of the motherboard, make sure that the PnP cap is on the socket and the socket pins are not bent. Contact your retailer immediately if the PnP cap is missing, or if you see any damage to the PnP cap/socket pins/motherboard components. ADVANSUS will shoulder the cost of repair only if the damage is shipment/transit-related.
- Keep the cap after installing the motherboard. ADVANSUS will process Return Merchandise Authorization (RMA) requests only if the motherboard comes with the cap on the LGA1151 socket.
- The product warranty does not cover damage to the socket pins resulting from incorrect CPU installation/removal, or misplacement/loss/incorrect removal of the PnP cap.
- Install the CPU fan and heatsink assembly before you install motherboard to the chassis.

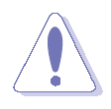

If you purchased a separate CPU heatsink and fan assembly, make sure that you have properly applied Thermal Interface Material to the CPU heatsink or CPU before you install the heatsink and fan assembly.

#### 1.3.1 Installing the CPU

1. Locate the CPU socket on the motherboard.

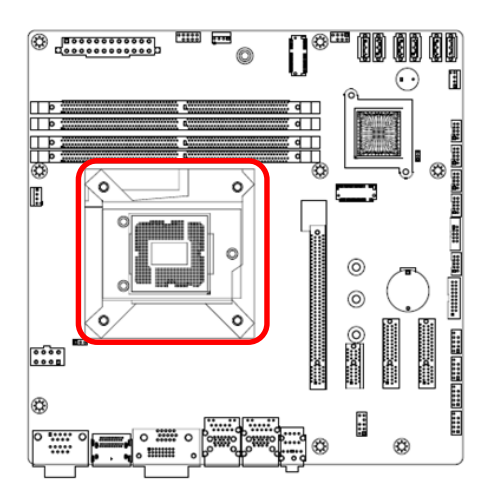

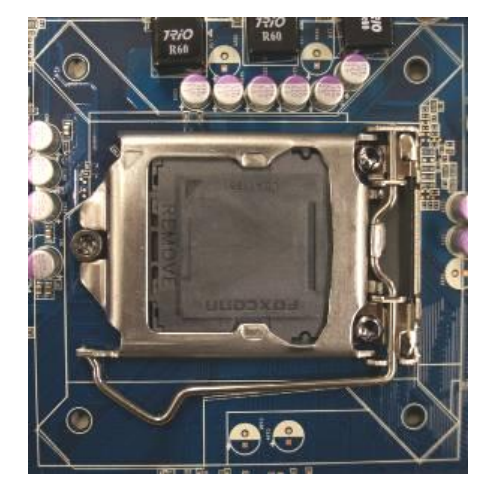

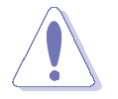

Before installing the CPU, make sure that the socket box is facing towards you and the load lever is on your left.

2. Press the load lever with your thumb (A), then move it to the left (B) until it is released from the retention tab.

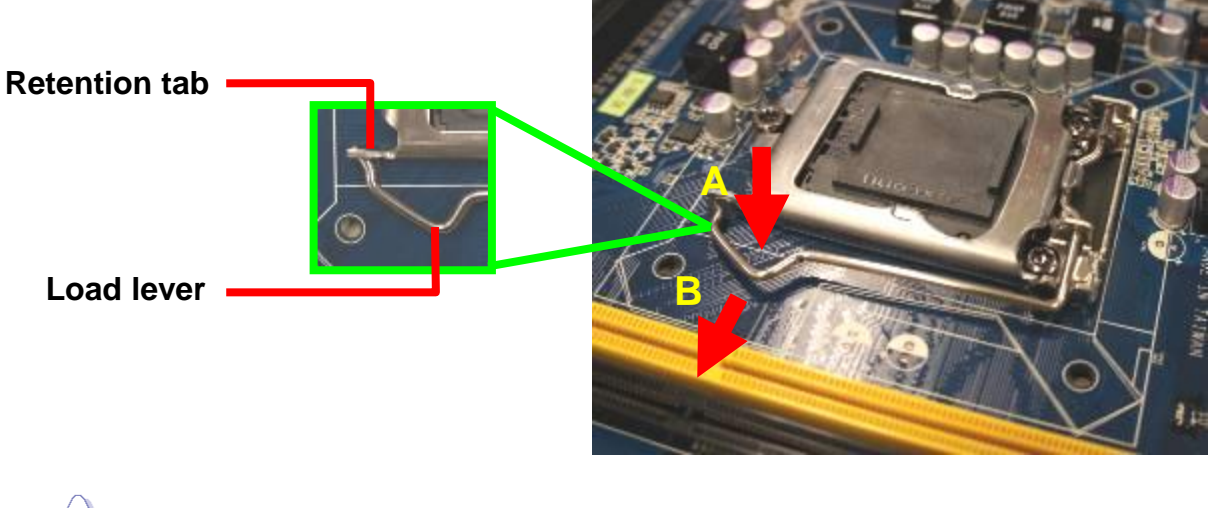

To prevent damage to the socket pins, do not remove the PnP cap unless you are installing a CPU.

3. Lift the Load lever with your thumb and forefinger to around 180° angle (A), then pull the PnP cap from the CPU socket to remove (B).

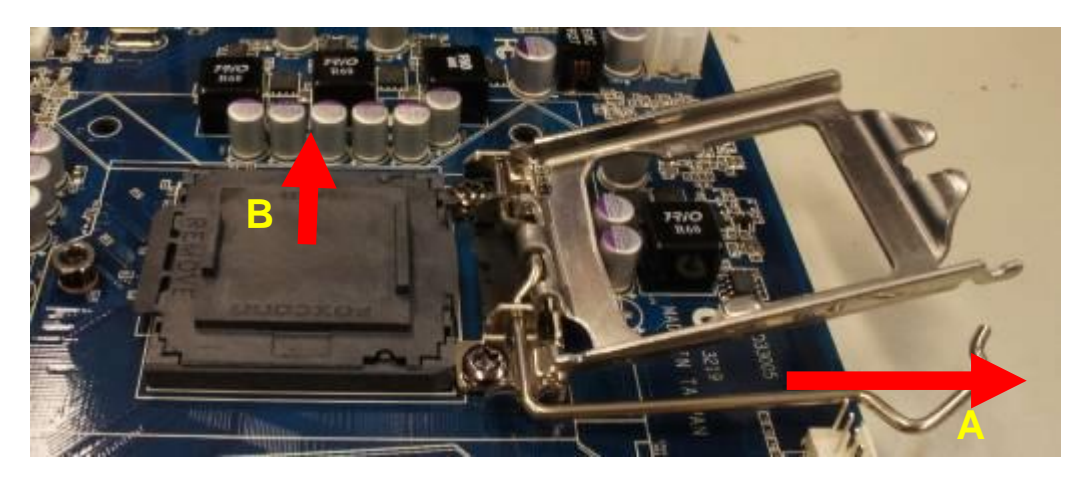

4. Position the CPU over the socket, making sure that the gold triangle is on the top-left corner of the socket then fit the socket alignment key into the CPU notch.

CPU notch

Gold triangle

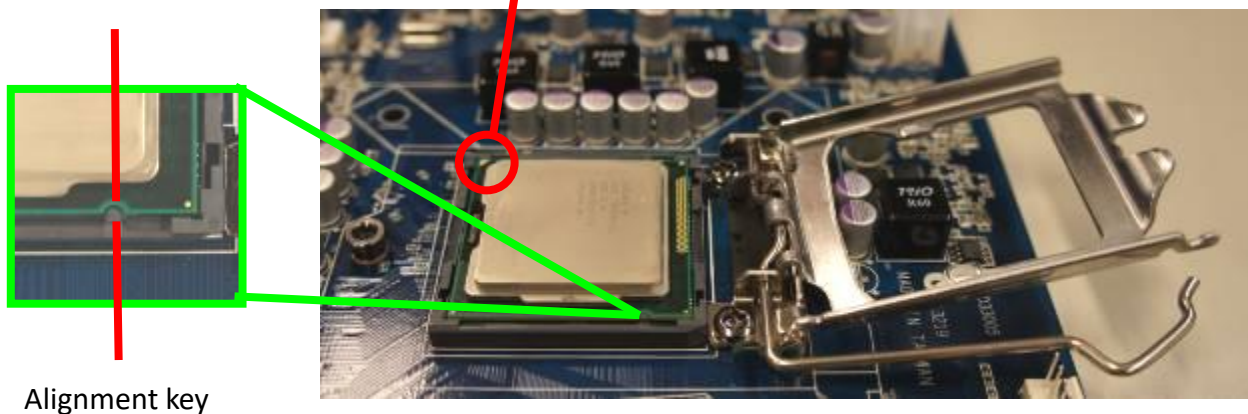

5. Pull back the load lever, then push the load lever (A) until it snaps into the retention tab.

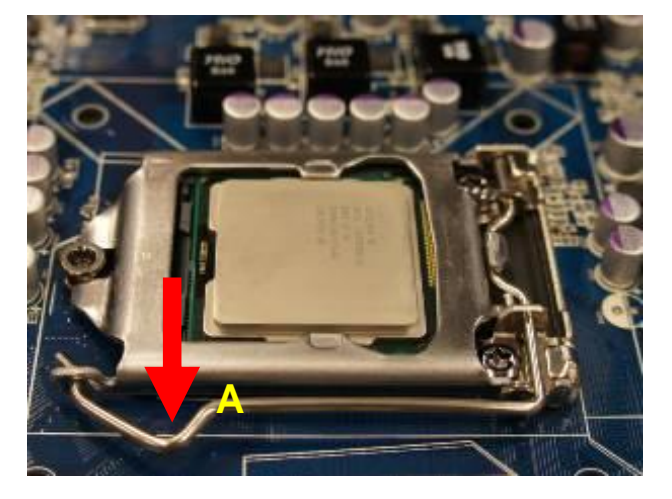

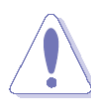

The CPU fits in only one correct orientation. DO NOT force the CPU into the socket to prevent bending the connectors on the socket and damaging the CPU!

#### 1.3.2 Installing the CPU Heatsink and Fan

Intel<sup>®</sup> Core<sup>™</sup> i7/ i5/ i3 LGA1151 processor requires a specially designed heatsink and fan assembly to ensure optimum thermal condition and performance.

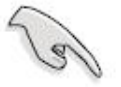

- Install the motherboard to the chassis before you install the CPU fan and heatsink assembly.
- When you buy a boxed Intel<sup>®</sup> Core<sup>™</sup> i7/ i5/ i3 LGA1151 processor, the package includes the CPU fan and heatsink assembly. If you buy a CPU separately, make sure that you use only Intel<sup>®</sup> certified multi-directional heatsink and fan.
- Your Intel<sup>®</sup> Core<sup>™</sup> i7/ i5/ i3 LGA1151 processor LGA1151 heatsink and fan assembly comes in a push-pin design and requires no tool to install.

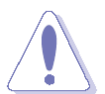

If you purchased a separate CPU heatsink and fan assembly, make sure that you have properly applied Thermal Interface Material to the CPU heatsink or CPU before you install the heatsink and fan assembly.

To install the CPU heatsink and fan:

1. Place the heatsink on top of the installed CPU, making sure that the four fasteners match the holes on the motherboard.

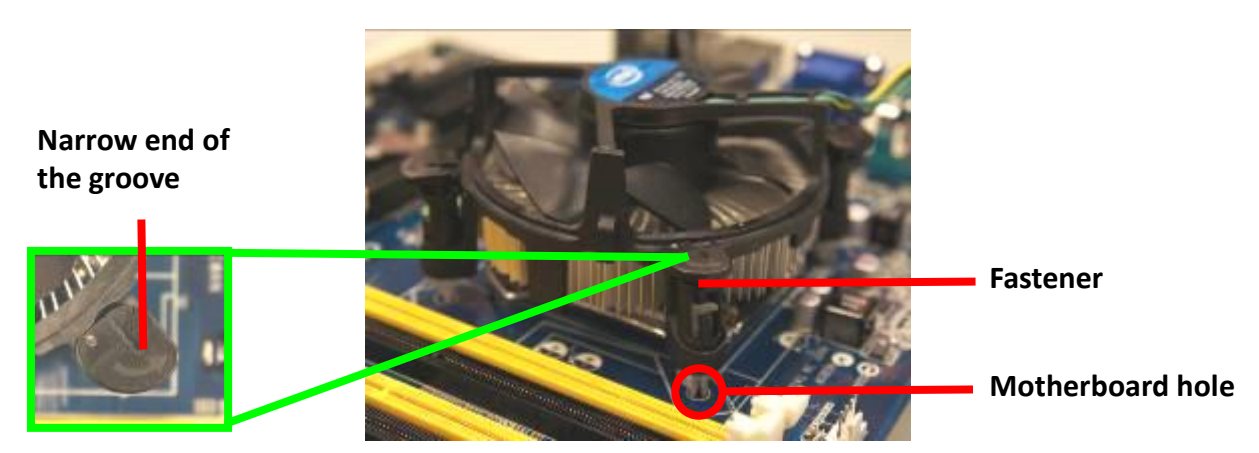

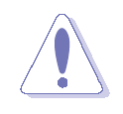

Orient the heatsink and fan assembly such that the CPU fan cable is closest to the CPU fan connector.

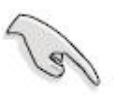

Make sure each fastener is oriented as shown, with the narrow groove directed outward.

2. Push down two fasteners at a time in a diagonal sequence to secure the heatsink and fan assembly in place.

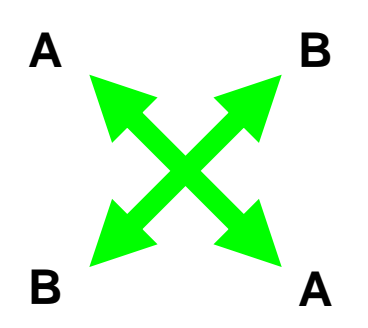

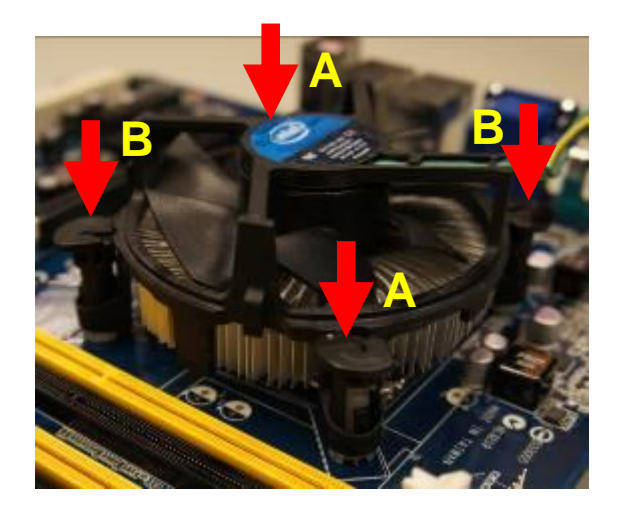

3. Connect the CPU fan cable to the connector on the motherboard labeled CPU\_FAN1.

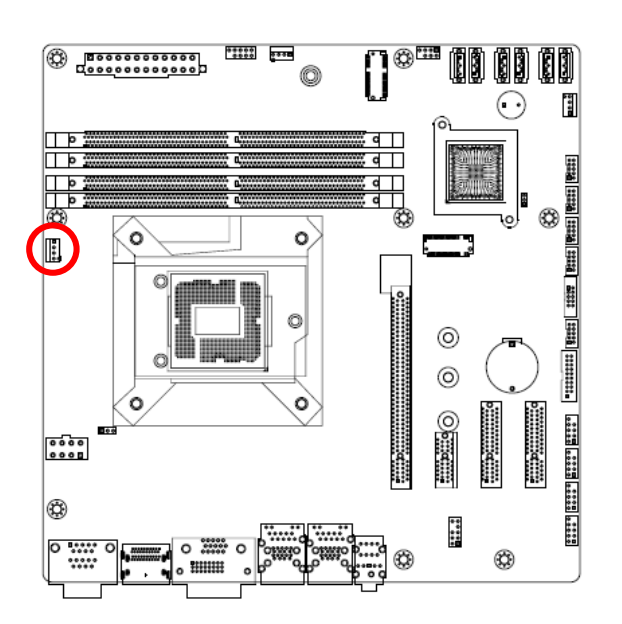

#### CPU FAN1

O
4. FAN\_PWM1\_C
3. FANCPUDEC1
O
2. +V12
□
1. GND

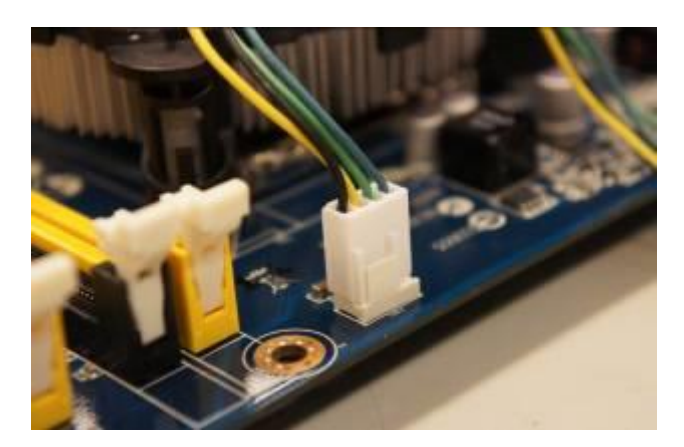

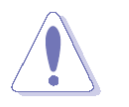

Do not forget to connect the fan cables to the fan connectors. Insufficient air flow inside the system may damage the motherboard components. These are not jumpers! DO NOT place jumper caps on the fan connectors.

### 1.3.3 Unstalling the CPU Heatsink and Fan

To uninstall the CPU heatsink and fan:

- 1. Disconnect the CPU fan cable from the connector on the motherboard.
- 2. Rotate each fastener counterclockwise

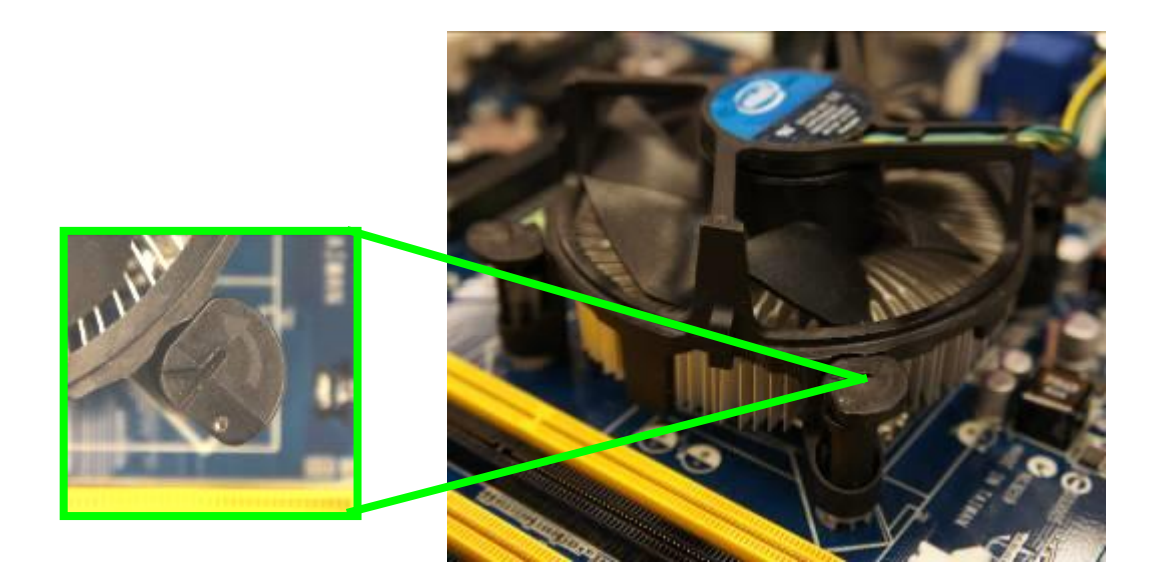

3. Pull up two fasteners at a time in a diagonal sequence to disengage the heatsink and fan assembly from the motherboard.

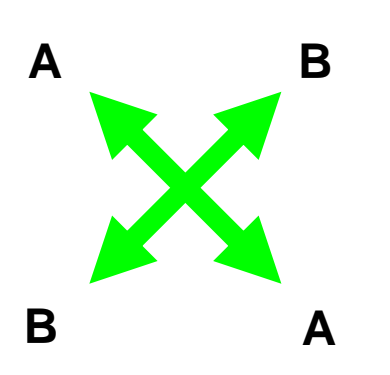

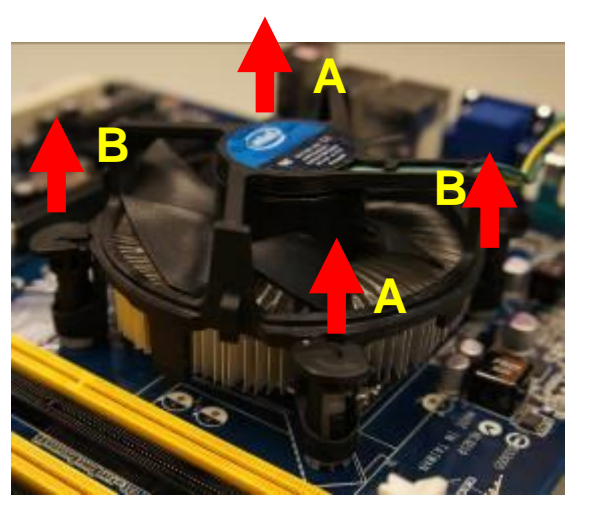

4. Carefully remove the heatsink and fan assembly from the motherboard.

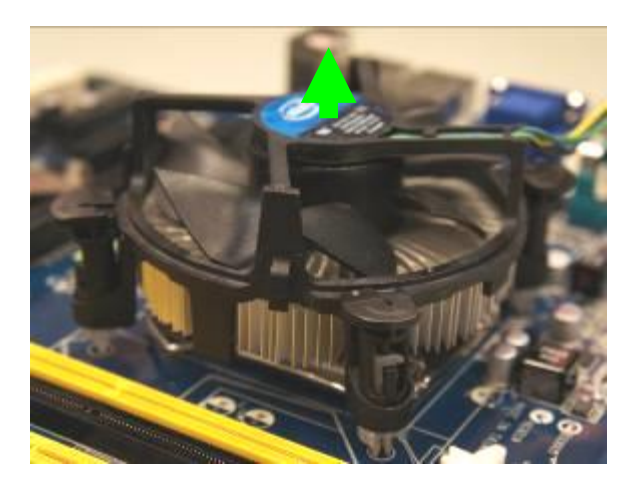

5. Rotate each fastener clockwise to ensure correct orientation when reinstalling.

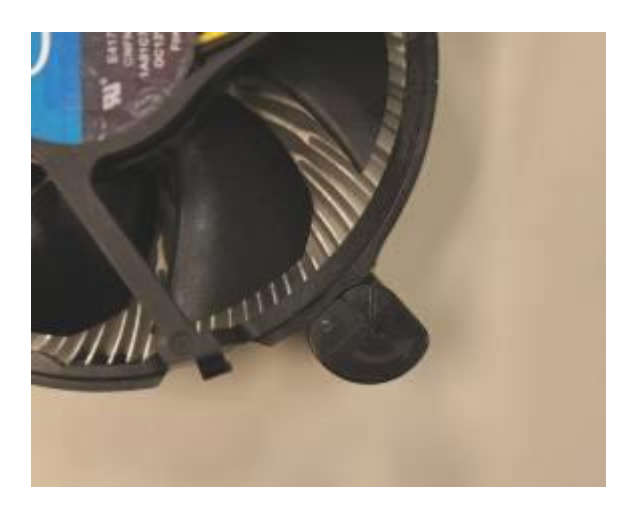

#### **1.4 System Memory**

#### 1.4.1 Overview

The motherboard comes with four 288-pin Double Data Rate 4 (DDR4) Dual Inline Memory Modules (DIMM) sockets.

DDR4 SDRAM, an abbreviation for double data rate fourth generation synchronous dynamic randomaccess memory, is a type of synchronous dynamic random-access memory (SDRAM) with a high bandwidth ("double data rate") interface. The primary advantages of DDR4 over its predecessor, DDR3, include higher module density and lower voltage requirements, coupled with higher data rate transfer speeds. DDR4 memory comes in 288-pin DIMM modules, similar in size to 240-pin DDR3 DIMMs. The pins are spaced more closely (0.85 mm instead of 1.0) to fit the increased amount within the same 5¼ inch (133.35 mm) standard DIMM length but, the height is increased slightly (31.25 mm/1.23 in instead of 30.35 mm/1.2 in) to make signal routing easier, and the thickness is also increased (to 1.2 mm from 1.0) to accommodate more signal layers.DDR4 DIMM modules have a slightly curved edge connector so not all of the pins are engaged at a time during module insertion, lowering the insertion force.

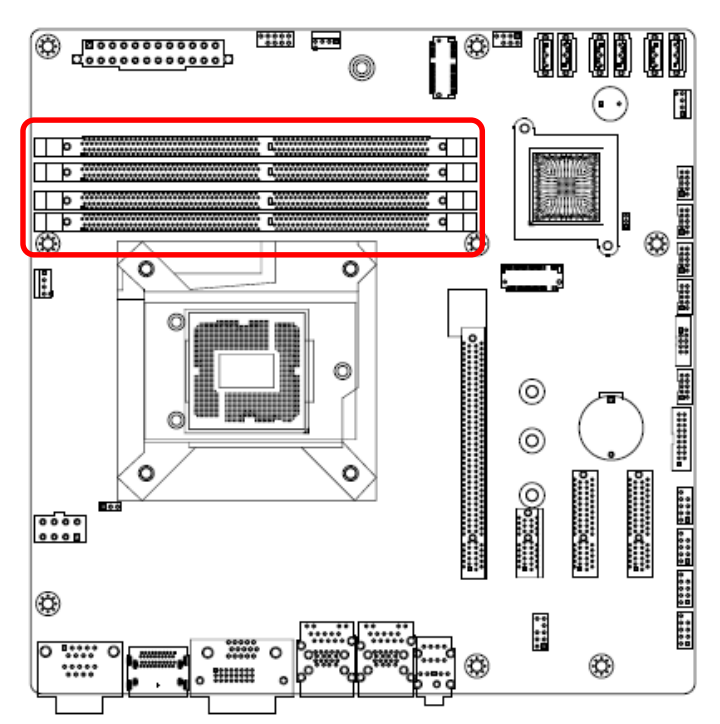

288-Pin DDR4 U-DIMM sockets

#### 1.4.2 Installing a DIMM

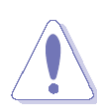

Make sure to unplug the power cord before installing or removing the motherboard. Failure to do so can cause you physical injury and damage motherboard components.

- 1. Locate the DIMM socket on the board.
- 2. Hold two edges of the DIMM module carefully, and keep away of touching its connectors.
- 3. Align the notch key on the module with the rib on the slot.
- 4. Firmly press the modules into the socket which will automatically snap into the mounting notch. Do not force the DIMM module in with extra force as the DIMM module only fits in one direction.

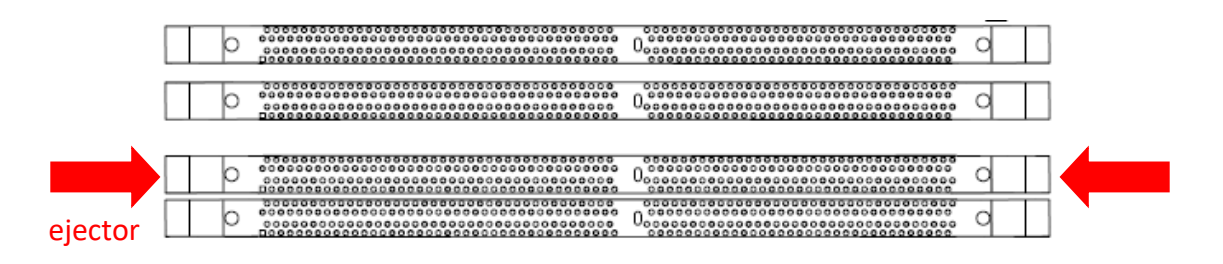

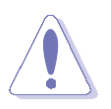

- A DDR4 DIMM is keyed with a notch so that it fits in only one direction. DO NOT force a DIMM into a socket to avoid damaging the DIMM.
- The DDR4 DIMM sockets do not support DDR/DDR2/DDR3 DIMMs. DO NOT install DDR/DDR2/DDR3 DIMMs to the DDR4 DIMM socket.

#### 1.4.3 Removing a DDR4 DIMM

1. Press the two ejector tabs on the slot outward simultaneously, and then pull out the DIMM module.

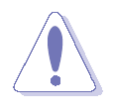

Support the DIMM lightly with your fingers when pressing the ejector tabs. The DIMM might get damaged when it flips out with extra force.

## **1.5 Expansion Card**

In the future, you may need to install expansion cards. The following sub-sections describe the slots and the expansion cards that they support.

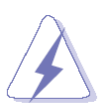

Make sure to unplug the power cord before adding or removing expansion cards. Failure to do so may cause you physical injury and damage motherboard components.

#### 1.5.1 Installing an Expansion Card

- 1. Before installing the expansion card, read the documentation that came with it and make the necessary hardware settings for the card.
- 2. Remove the system unit cover (if your motherboard is already installed in a chassis).
- 3. Remove the bracket opposite the slot that you intend to use. Keep the screw for later use.
- 4. Align the card connector with the slot and press firmly until the card is completely seated on the slot.
- 5. Secure the card to the chassis with the screw you removed earlier.
- 6. Replace the system cover.

#### 1.5.2 Installing an Expansion Card

After installing the expansion card, configure it by adjusting the software settings.

- 1. Turn on the system and change the necessary BIOS settings, if any. See Chapter 2 for information on BIOS setup.
- 2. Assign an IRQ to the card if needed. Refer to the tables on the next page.
- 3. Install the software drivers for the expansion card.

#### 1.5.3 PCI Express x16 Slot

This motherboard supports one PCI Express x16 slot that complies with the PCI Express specifications.

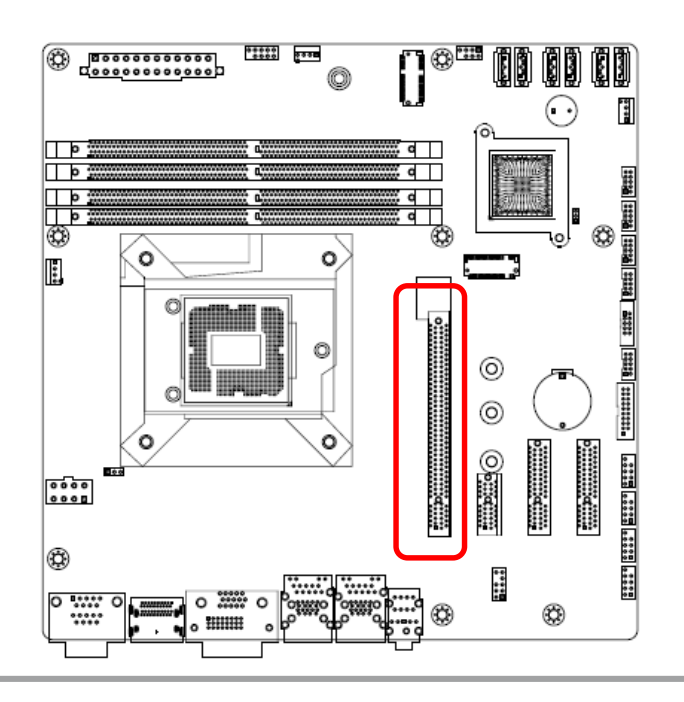

## 1.5.4 PCI Express x1 slot

This motherboard supports one PCIe x1 slot that complies with the PCIe x1 specifications.

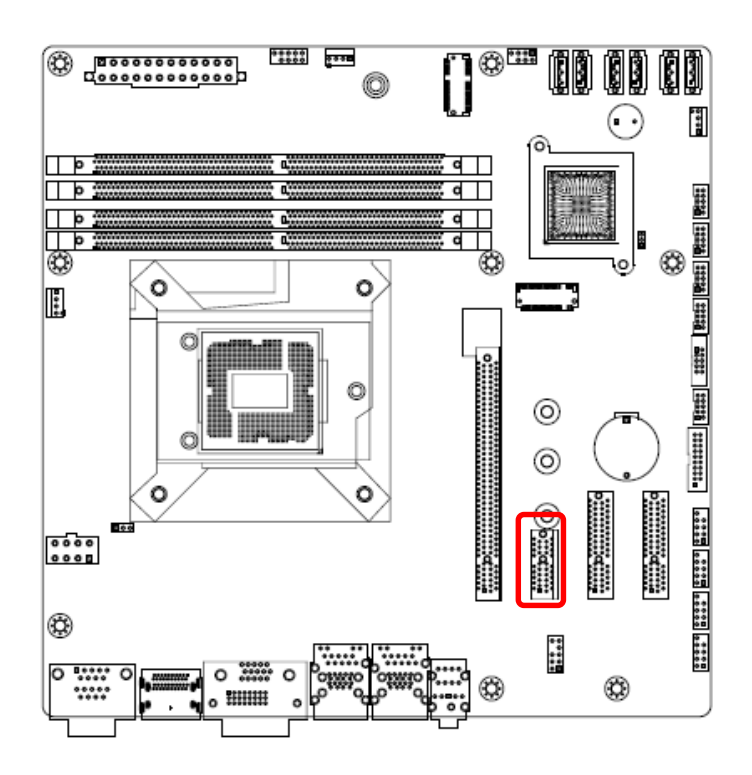

#### 1.5.5 PCI Express x4 slot

This motherboard supports one PCIe x4 slot that complies with the PCIe x4 specifications.

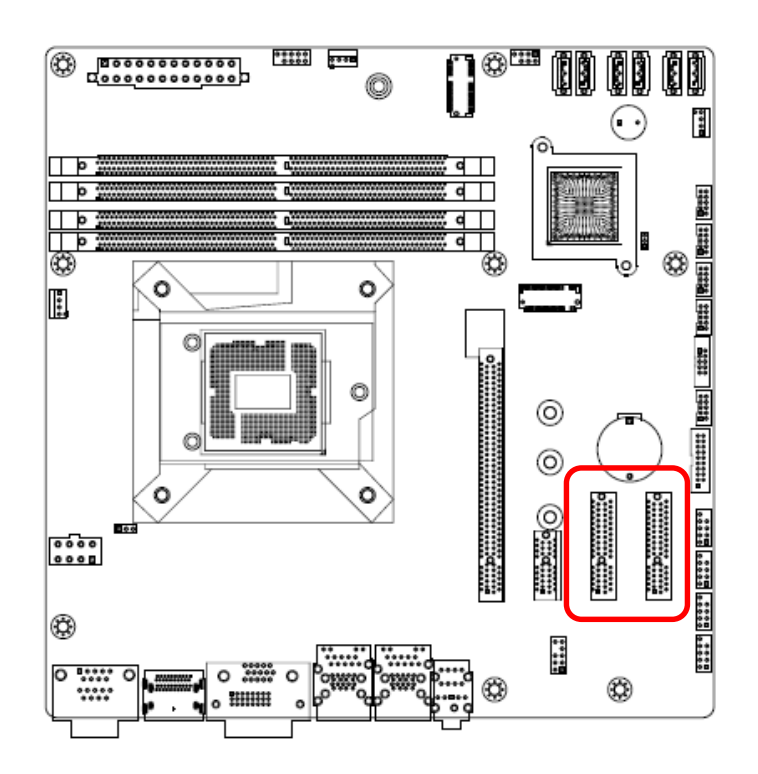

#### 1.5.6 M.2 M Key slot

Support PCIe and SATA interface of this connector.

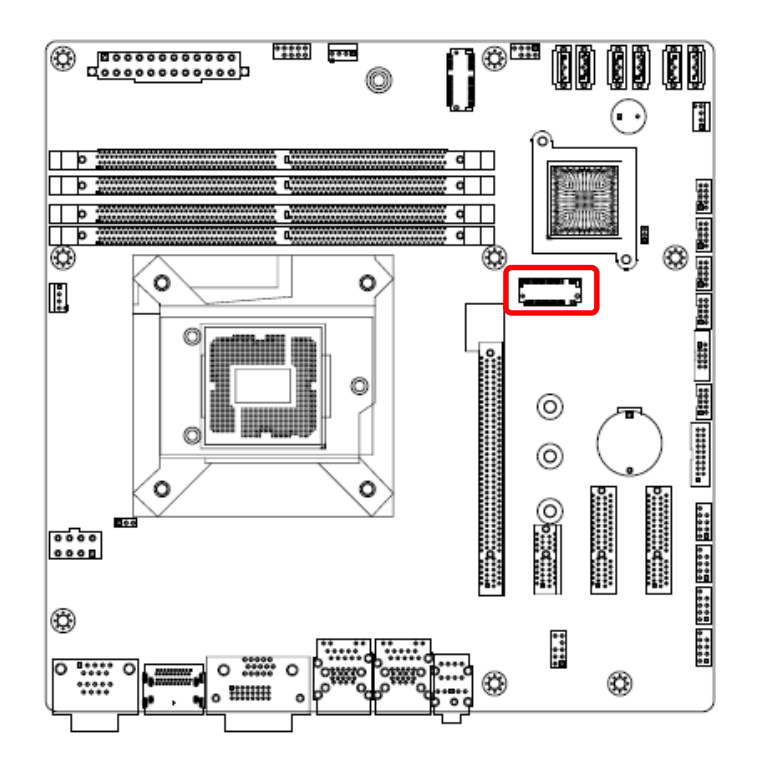

#### 1.5.7 M.2 E key slot

Support PCIe and USB interface of this connector.

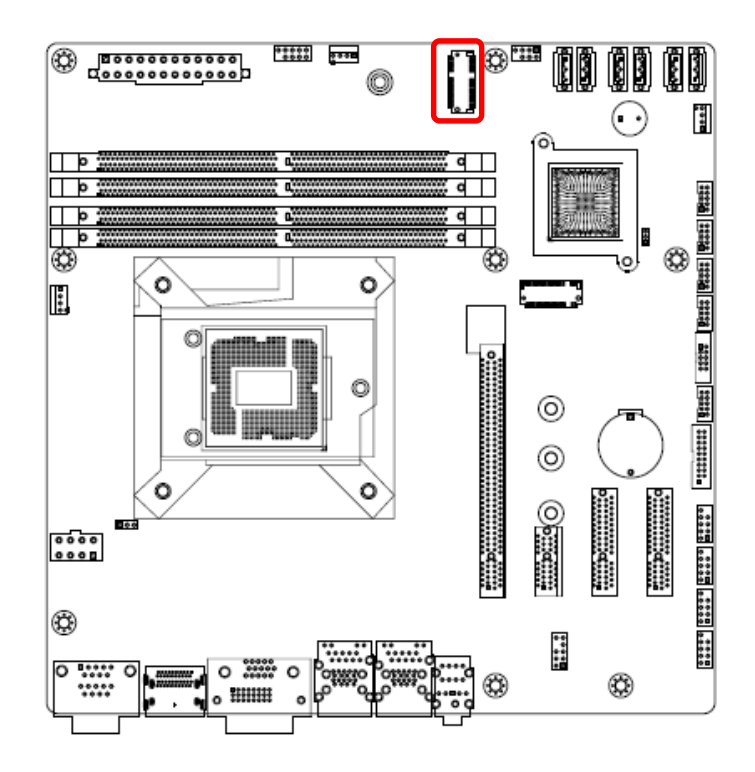

## 1.6 Jumpers

#### 1.6.1 Clear CMOS (JCMOS1)

This jumper allows you to clear the Real Time Clock (RTC) RAM in CMOS. You can clear the CMOS memory of date, time, and system setup parameters by erasing the CMOS RTC RAM data. The onboard button cell battery powers the RAM data in CMOS, which includes system setup information such as system passwords.

To erase the RTC RAM:

- 1. Turn OFF the computer and unplug the power cord.
- 2. Remove the onboard battery.
- 3. Move the jumper cap from pins 1-2 (default) to pins 2-3. Keep the cap on pins 2-3 for about 5~10 seconds, then move the cap back to pins 1-2.
- 4. Re-install the battery.
- 5. Plug the power cord and turn ON the computer.
- 6. Hold down the <Del> key during the boot process and enter BIOS setup to re-enter data.

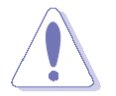

Except when clearing the RTC RAM, never remove the cap on CLRTC jumper default position. Removing the cap will cause system boot failure!

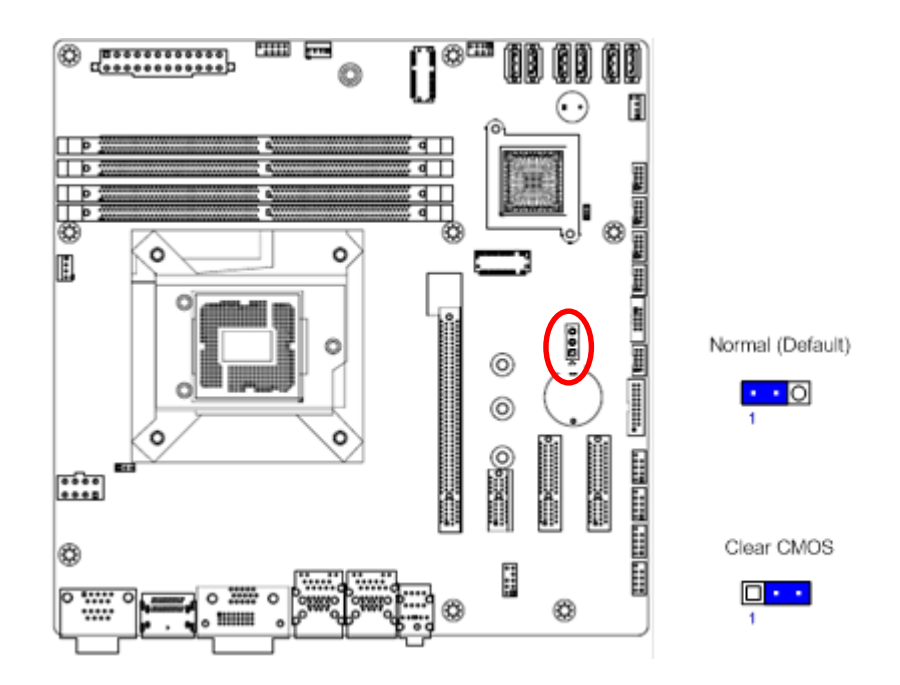

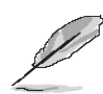

You do not need to clear the RTC when the system hangs due to overclocking. For system failure due to overclocking, use the C.P.R. (CPU Parameter Recall) feature. Shut down and reboot the system so the BIOS can automatically reset parameter settings to default values.

#### 1.6.2 AT/ATX Power Mode Select (JPSON1)

This jumper allows you to select ATX Mode or AT mode

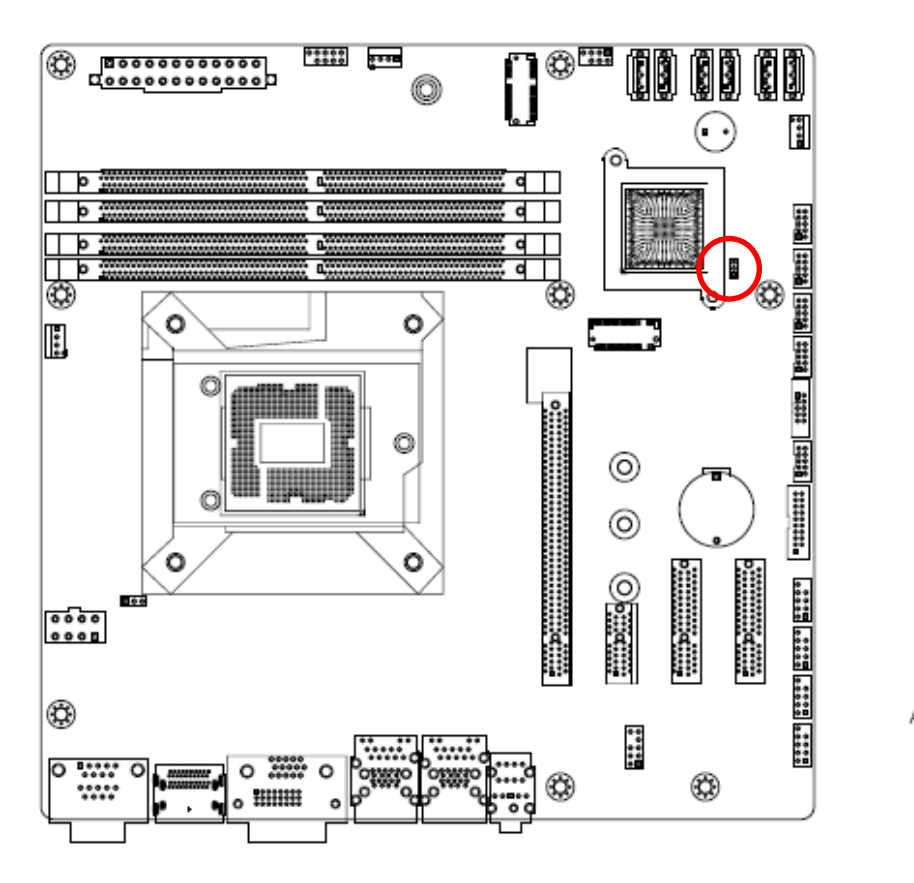

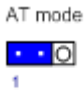

ATX mode (Default)

1

## **1.7 Connectors**

## 1.7.1 Rear panel connectors

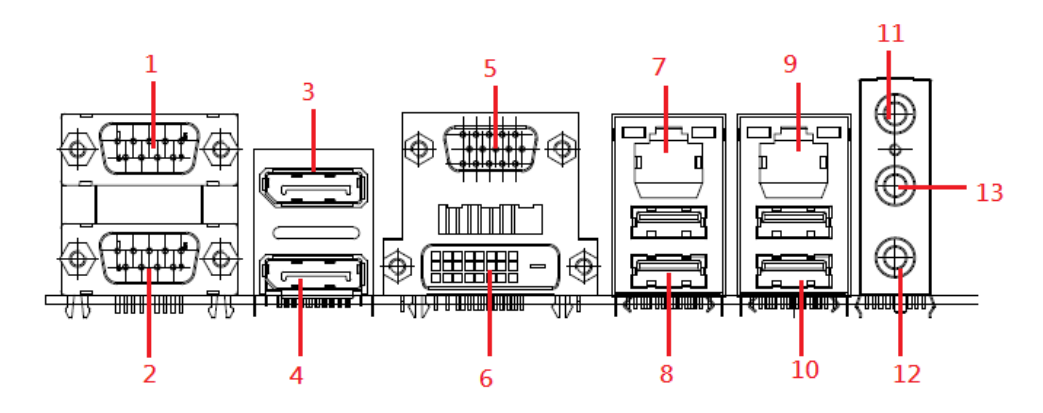

| Item                            | Name  | Function                          | Description                                                                                                    |                                                                       |                                                      |
|---------------------------------|-------|-----------------------------------|----------------------------------------------------------------------------------------------------|-----------------------------------------------------------------------|------------------------------------------------------|
| 1                               | COM1  | Serial COM Port                   | The Serial COM port 1.                                                                                                    |                                                                       |                                                      |
| 2                               | COM2  | Serial COM Port                   | The Serial C                                                                                                    | OM port 2.                                                            |                                                      |
| 3                               | DP1   | Display Port                      | The DP port                                                                                                    | connector                                                             |                                                      |
| 4                               | DP2   | Display Port                      | The DP port                                                                                                    | connector                                                             |                                                      |
| 5                               | VGA1  | VGA Port                          | The VGA po                                                                                                    | rt connector                                                          |                                                      |
| 6                               | DVI1  | DVI-D port                        | The DVI-D p                                                                                                    | ort connector                                                         |                                                      |
| Gigabit LAN<br>(RJ-45) Connecto |       | Gigabit LAN<br>(RJ-45) Connectors | This port allows Gigabit connection to a<br>Local Area Network (LAN) through a<br>network hub. Refer to the table below f<br>the LAN port LED indications. |                                                                       |                                                      |
| 7                               | LAN1  | AN1                               | Speed                                                                                                    | Left<br>Speed                                                         | Right<br>Active                                      |
|                                 |       |                                   | 1G                                                                                                    | Green                                                                 | Green                                                |
|                                 |       |                                   | 100                                                                                                    | Orange                                                                | Green                                                |
|                                 |       |                                   |                                                                                                    | 10                                                                    | N/A                                                  |
| 8                               | USB12 | USB 3.1 Gen2 Connectors           | Two port USB3.1 Gen2                                                                                                    |                                                                       |                                                      |
| Gigabit LAN<br>(RJ-45) Connect  |       | Gigabit LAN<br>(RJ-45) Connectors | This port all<br>Local Area N<br>network hu<br>the LAN por                                                                                                 | ows Gigabit co<br>Ietwork (LAN)<br>b. Refer to the<br>t LED indicatio | nnection to a<br>through a<br>table below for<br>ns. |
| 9                               | LAN2  | LAN2                              | Speed                                                                                                    | Left<br>Speed                                                         | Right<br>Active                                      |
|                                 |       |                                   | 1G                                                                                                    | Green                                                                 | Green                                                |
|                                 |       |                                   | 100                                                                                                    | Orange                                                                | Green                                                |
|                                 |       |                                   | 10                                                                                                    | N/A                                                                   | Green                                                |

| Item | Name   | Function                     | Description                                                                                                    |  |
|------|--------|------------------------------|----------------------------------------------------------------------------------------------------|--|
| 10   | USB34  | USB 3.0 Connectors           | Two port USB3.1 Gen2                                                                                                    |  |
| 11   | AUDIO1 | Line-in port<br>(Light blue) | This port connects a tape, CD, DVD player, or other audio sources.                                                                                      |  |
| 12   | AUDIO1 | Microphone port (Pink)       | This port connects a microphone.                                                                                                    |  |
| 13   | AUDIO1 | Line-out port<br>(Lime)      | This port connects a headphone or a speaker. In 4-channel, 6-channel, and 8-channel configuration, the function of this port becomes Front Speaker Out. |  |

#### 1.7.2 CPU and System fan connectors (CPU\_FAN1, SYS\_FAN1, SYS\_FAN2)

The fan connectors support cooling fans of 280mA (3.36 W max.) at 4800rpm or a total of 1A~2.22A (26.64W max.) at +12V. Connect the fan cables to the fan connectors on the motherboard, making sure that the black wire of each cable matches the ground pin of the connector.

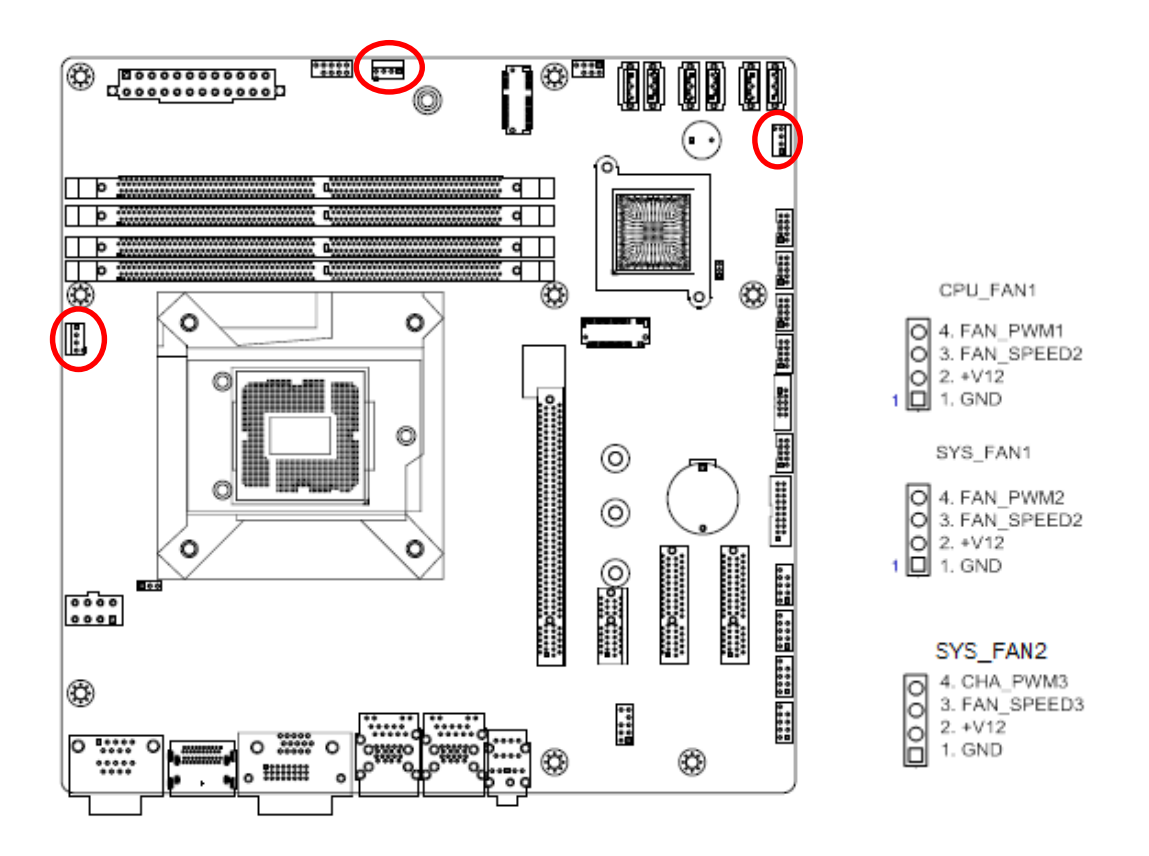

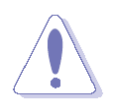

Do not forget to connect the fan cables to the fan connectors. Insufficient air flow inside the system may damage the motherboard components. These are not jumpers! DO NOT place jumper caps on the fan connectors.

#### 1.7.3 System Panel (F\_PANEL1)

This connector is for a chassis-mounted front panel. The functions are as following.

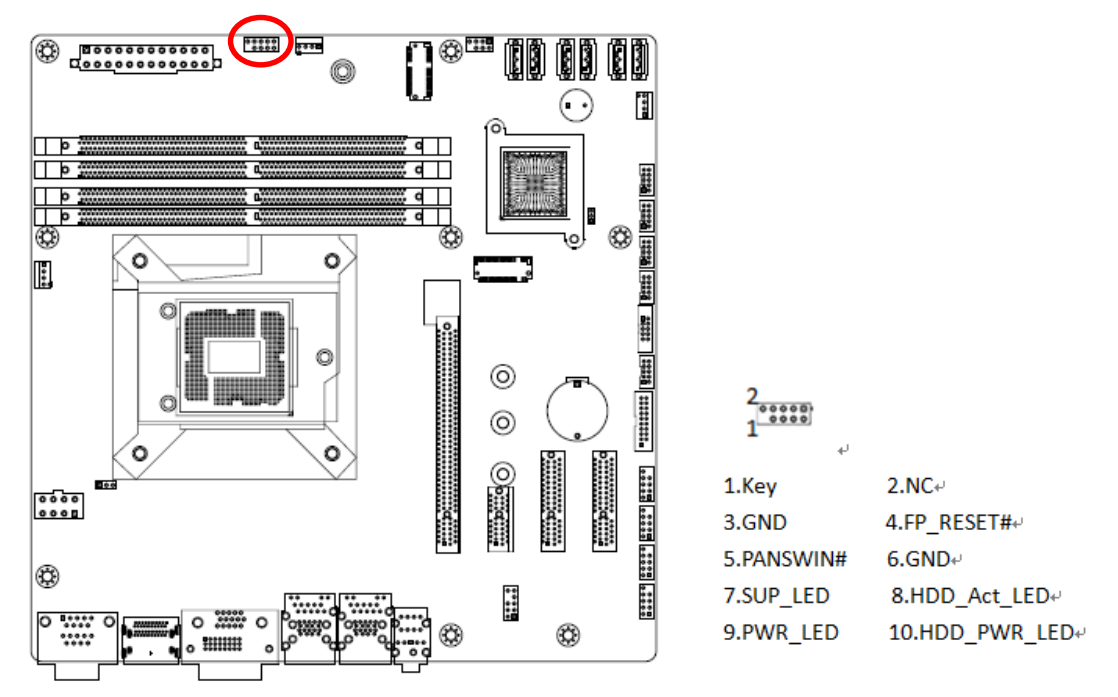

#### ATX Power Button/Soft-off Button (Pin 3-5)

This 2-pin connector is for the system power button. Pressing the power button turns the system on or puts the system in sleep or soft-off mode depending on the BIOS settings. Pressing the power switch and holding it for more than four seconds while the system is ON turns the system OFF.

#### Reset Button (Pin 4-6)

This 2-pin connector is for the chassis-mounted reset button for system reboot without turning off the system power.

#### • Power LED (Pin 7-9)

This 2-pin connector is for the system power LED. Connect the chassis power LED cable to this connector. The system power LED lights up when you turn on the system power, and blinks when the system is in sleep mode.

#### • Hard Disk Drive Activity LED (Pin 8-10)

This 2-pin connector is for the HDD Activity LED. Connect the HDD Activity LED cable to this connector. The IDE LED lights up or flashes when data is read from or written to the HDD.

#### 1.7.4 ATX power connectors (EATXPWR1 & ATX12V1)

The connector is for ATX power supply plugs. The power supply plugs are designed to fit these connectors in only one orientation. Find the proper orientation and push down firmly until the connectors completely fit.

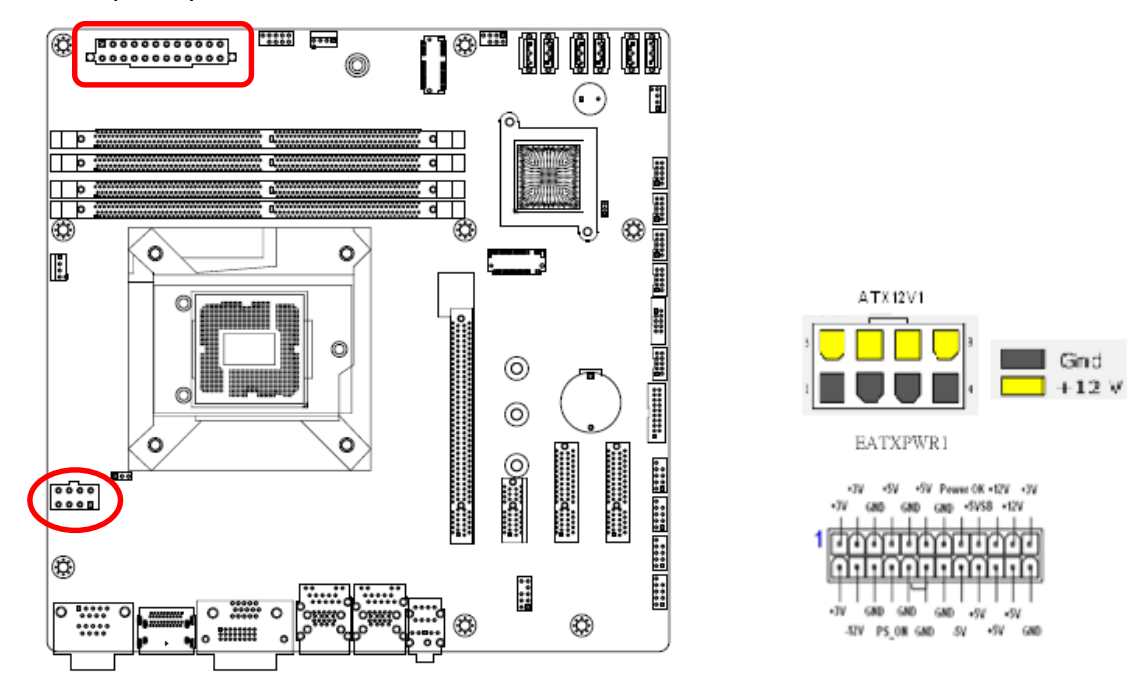

- Use of a PSU with a higher power output is recommended when configuring a system with more power-consuming devices. The system may become unstable or may not boot up if the power is inadequate.
- Make sure that your power supply unit (PSU) can provide at least the minimum power required by your system. See the table below for details.

#### 1.7.5 Serial Port connectors (COM3~6)

This connector is for a serial (COM) port. Connect the serial port module cable to this connector, then install the module to a slot opening at the back of the system chassis.

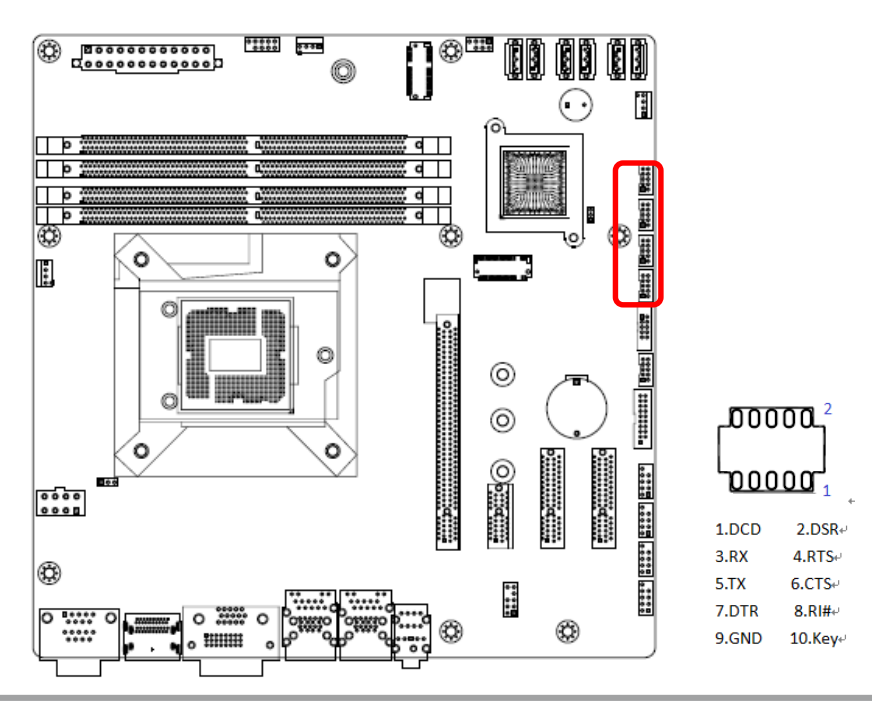

#### 1.7.6 Serial ATA Connector (SATA1~6)

SATA 1~6 support SATA 3.0. and SATA 1 is shared by M.2 key M slot. These connectors are for the Serial ATA signal cables for Serial ATA hard disk drives.

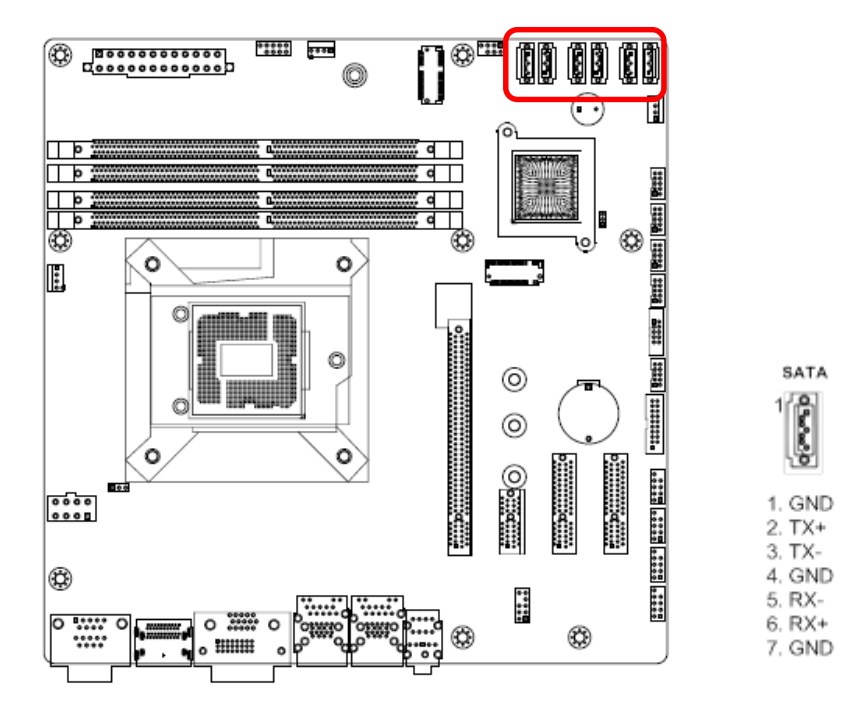

#### 1.7.7 USB connectors (USB78, USB910, USB1112, USB13)

These connectors are for USB 2.0 ports. Connect the optional USB module cable to any of these connectors, then install the module to a slot opening at the back of the system chassis. These USB connectors comply with USB 2.0 specification that supports up to 480 Mbps connection speed.

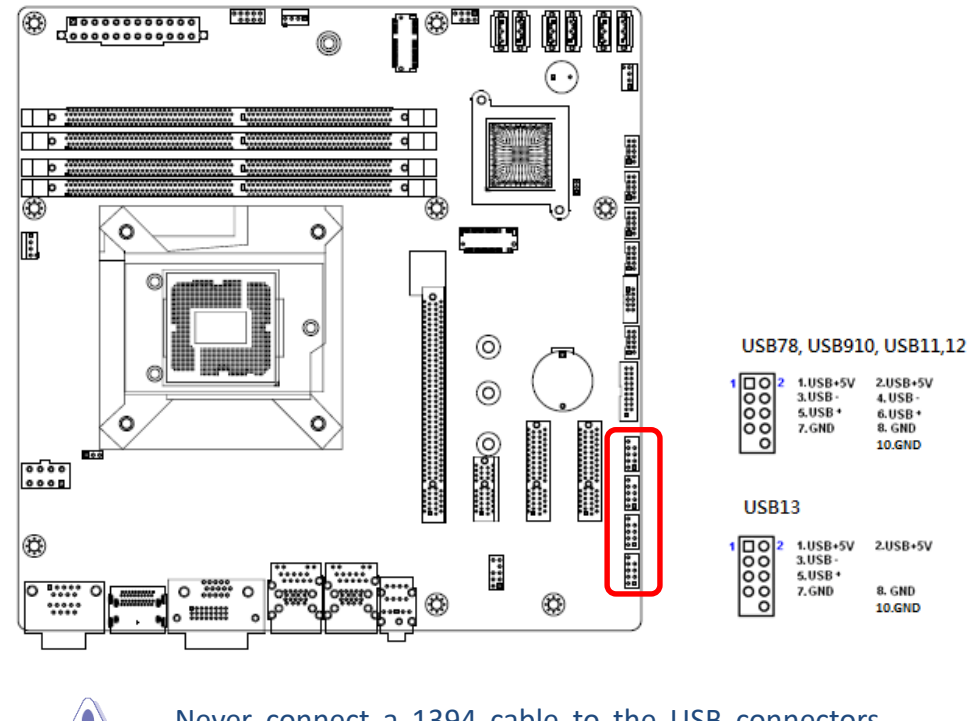

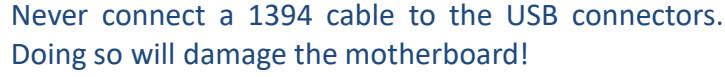

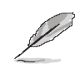

The USB module is purchased separately.

#### 1.7.8 USB3.0 connector (USB56)

This connector provides 2 port USB3.1 Gen1 port. Connect the optional USB module cable to any of these connectors, then install the module to a slot opening at the back of the system chassis. These USB connectors comply with USB 3.1 Gen1 specification that supports up to 5Gbps connection speed.

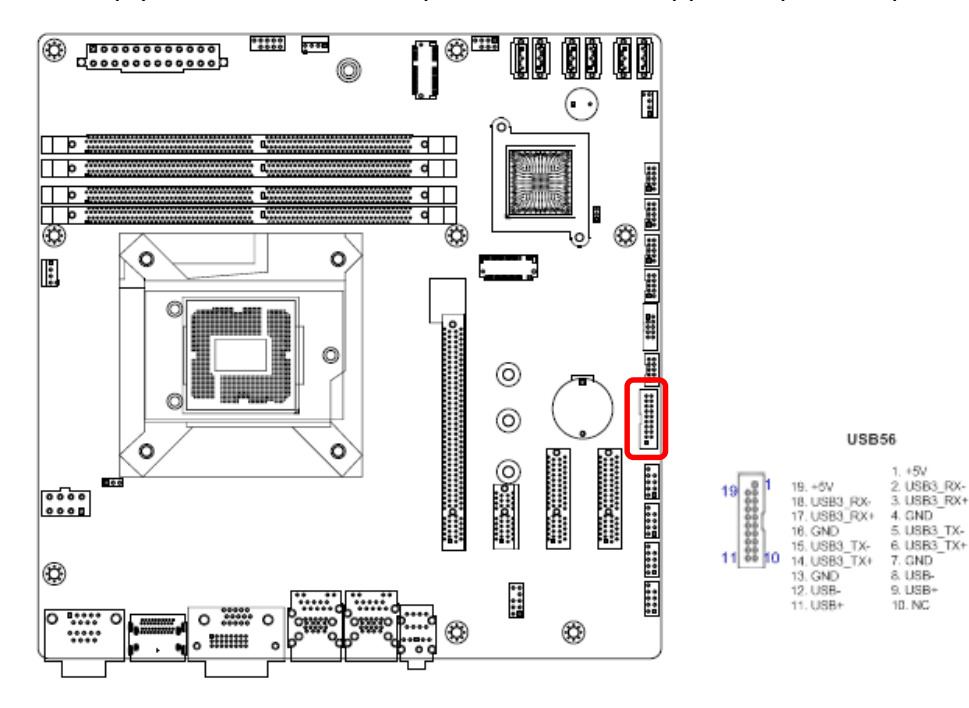

#### 1.7.9 8 bit GPIO header (JDIO1)

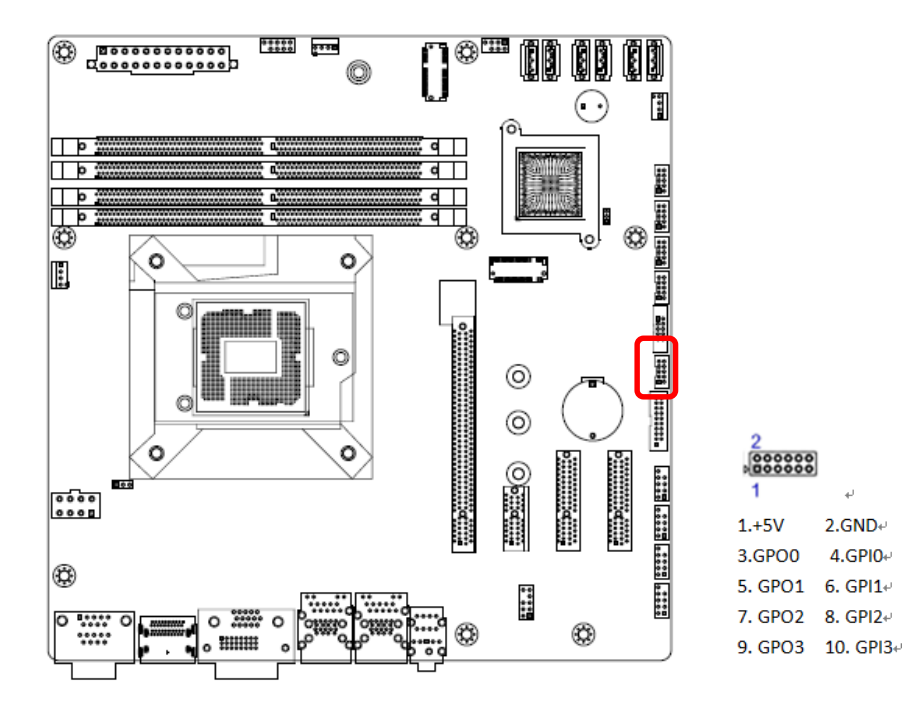

#### 1.7.10 Front Audio connector (FP\_AUDIO1)

This connector is for a chassis-mounted front panel audio I/O module that supports either HD Audio or legacy AC '97 (optional) audio standard.

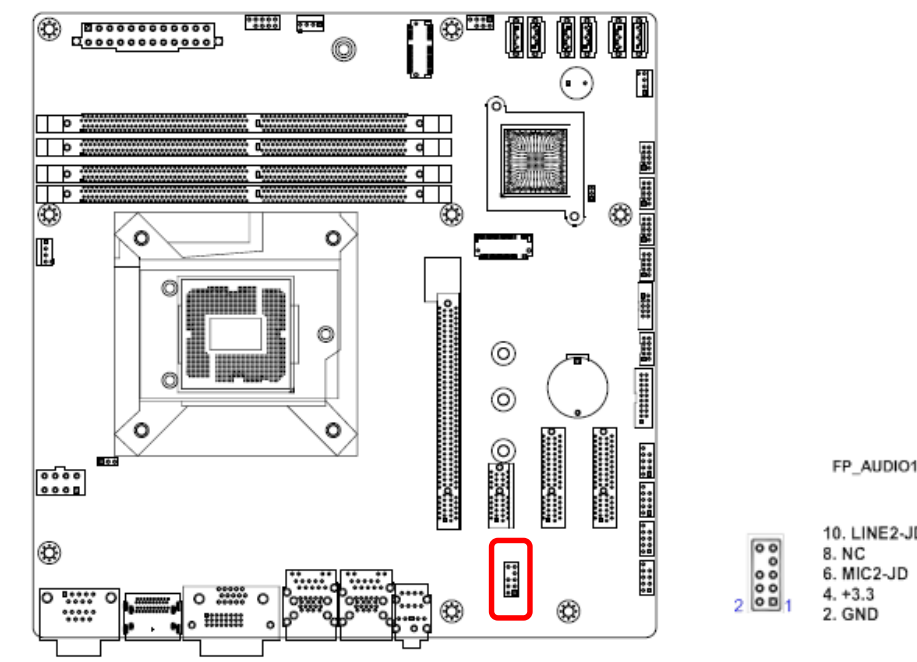

|       | 11_400101    |                          |
|-------|--------------|--------------------------|
|       |              |                          |
|       | 10. LINE2-JD | <ol><li>LINE2L</li></ol> |
| 00    | 8. NC        | <ol><li>SENSEB</li></ol> |
| 00    | 6. MIC2-JD   | 5. LINE2R                |
| 0.0   | 4. +3.3      | 3. MIC2R                 |
| 2 001 | 2. GND       | 1. MIC2L                 |

#### 1.7.11 SM bus connector (JSMB1)

For RD develop use only.

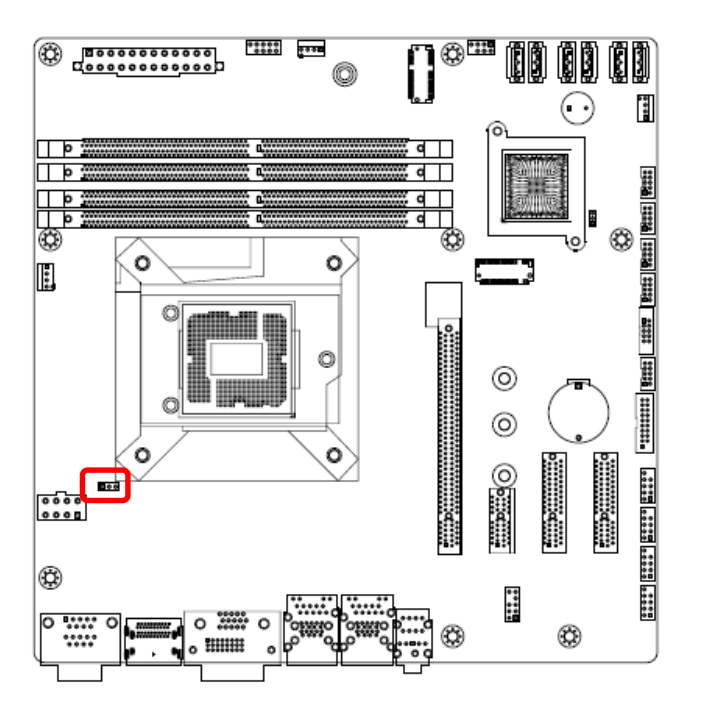

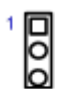

1. SMBCLK 2. SMBDATA 3. GND

#### 1.7.12 LPC connector (JLPC1)

For RD develop use only.

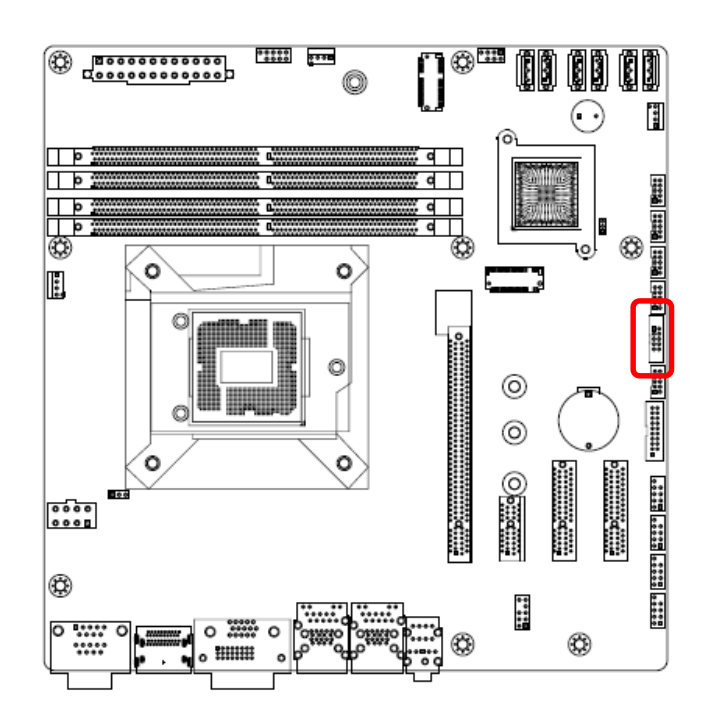

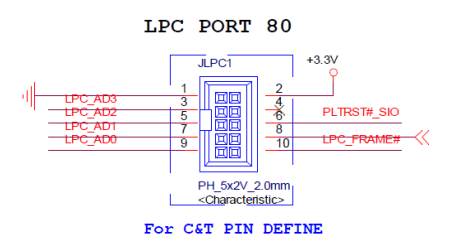

#### 1.7.13 SPI connector (SPI1)

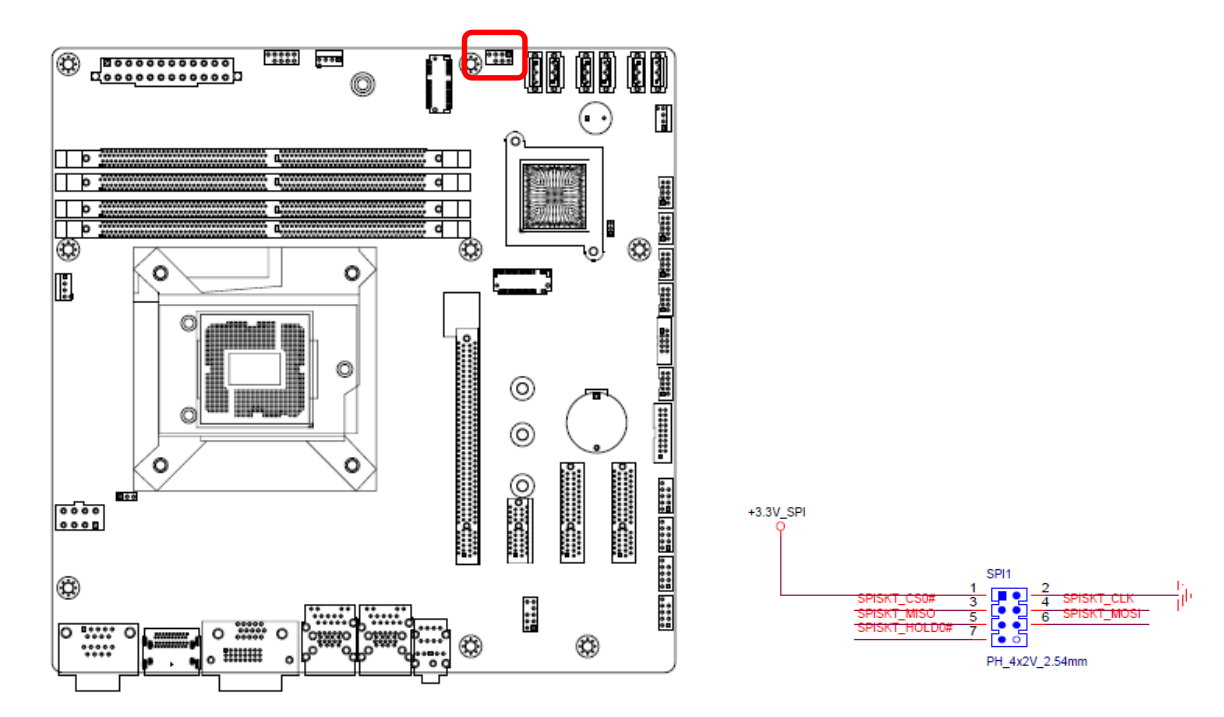

## Chapter 2

## **BIOS Setup**
# **2.1 General Features**

| General Features           |                                                                                                    |                                                                                                    |
|----------------------------|----------------------------------------------------------------------------------------------------|----------------------------------------------------------------------------------------------------|
| ltem                       | Description                                                                                                    | Remarks                                                                                                    |
| BIOS Sign On               | **** CT-MCL01 BIOS VX.XX (MM/DD/YYYY) ****                                                                                                    |                                                                                                    |
| Boot Block                 | <ul> <li>BIOS Boot Block function support</li> <li>When BIOS is crash, BIOS can be recovered according below steps.</li> <li>1. Put the original BIOS file in the USB disk, and install the USB disk into the system.</li> <li>2. Boot the system, and system will boot to recovery page.</li> <li>3. Choose recovery item to start BIOS recovery action.</li> <li>4. BIOS recover name is "BIOS.BIN".</li> </ul> | This feature is<br>used to update a<br>BIOS image<br>without the need<br>to boot to an<br>operating system |
| Flash Utility              | BIOS update through Flash utility in UEFI                                                                                                    |                                                                                                    |
| Onboard Devices<br>Control | Enable/Disable onboard devices (VGA, NIC, Audio, USB, SATA, and COM, LPT) with BIOS Setup options.                                                                                                    |                                                                                                    |
| System Info                | System information (File name, BIOS release date, product name ) display in BIOS Setup                                                                                                    |                                                                                                    |
| Debug mode                 | Support LPC 80 port for debug                                                                                                    |                                                                                                    |
| PLED                       | PLED SO:Light S3:Blinking Delay4s,S4,S5,DOS off :Dark for single color LED                                                                                                    |                                                                                                    |
| Clear CMOS                 | Show warning message and stop at post screen until press <f1> skip,<del> or <esc> enter setup.</esc></del></f1>                                                                                                    |                                                                                                    |

# 2.2 POST Error Beep Requirements

| POST Error Beep Requirements |                                                 |                                    |  |
|------------------------------|-------------------------------------------------|------------------------------------|--|
| ltem                         | Description                                     | Remarks                            |  |
| System                       | System is OK (After enable VGA at post)         | One short beep                     |  |
| Memory                       | System memory error/not installed.              | One long beep                      |  |
| VGA                          | Graphics card error/not installed graphics card | Five long beeps<br>then still boot |  |
| USB                          | When plug device in USB port or plug out.       | One short beep                     |  |
| Boot Block                   | When run boot block.                            | Two short beep                     |  |

# 2.3 BIOS Hotkey Requirements

The table below lists the BIOS hotkey requirements.

| BIOS Hotkey Requirements |           |  |  |
|--------------------------|-----------|--|--|
|                          | Hot Key   |  |  |
| Enter BIOS Setup         | DEL / ESC |  |  |

# 2.4 South Bridge Features

| POST Error Beep Requirements |                                                                                                    |         |  |
|------------------------------|----------------------------------------------------------------------------------------------------|---------|--|
| Item                         | Description                                                                                                    | Remarks |  |
| PCI Express                  | <ul> <li>PCIE LAN by root port control enable/disable.</li> <li>PCIE RAID, LAN onboard devices must included option ROM and add control item in BIOS</li> </ul>                                                                                                    |         |  |
| SATA & RAID                  | <ul> <li>Supports RAID and AHCI configuration and can operate in both legacy and native modes.</li> <li>Support over 2T capacity HDD.</li> </ul>                                                                                                    |         |  |
| PCI Bus Interface            | <ul> <li>Onboard PCI LAN can enable/disable by BIOS.</li> <li>PCI RAID, LAN onboard devices must included option ROM and add control item in BIOS</li> </ul>                                                                                                    |         |  |
| USB Interface                | <ul> <li>Support USB 2.0 (High Speed)</li> <li>Support USB 3.0 (Super High Speed)</li> <li>Per-Port-Disable /Enable Capability</li> <li>Support Keyboard/Mouse wake-up from sleeping S3/S4 by OS.</li> <li>Support legacy Keyboard/Mouse software</li> <li>Support legacy Keyboard Hot-Plug function</li> <li>Support maximal 8 USB devices in Boot Option Priority.</li> </ul> |         |  |
| Real-Time Clock              | <ul> <li>System can be wake up from S5 by RTC.</li> <li>User can set day and time to active RTC function.</li> <li>RTC time can't be clear when short RTCRST#</li> <li>RTC works even power has been loss.</li> </ul>                                                                                                    |         |  |

# 2.5 ACPI function

| Wake-up Devices and Events                    |                 |                                                                                                    |  |  |
|-----------------------------------------------|-----------------|----------------------------------------------------------------------------------------------------|--|--|
| These devices/events can wake up the computer | from this state | Remarks                                                                                                    |  |  |
| PCIE LAN                                      | S3, S4, S5      | <ul> <li>The LAN adapter monitors network traffic at the Media<br/>Independent Interface</li> <li>Supports LAN wake capabilities with ACPI by Ping or<br/>Magic Packet</li> <li>S3-S4 by OS</li> <li>S5 by BIOS item control</li> </ul> |  |  |
| Intel GBE                                     | S3, S4, S5      | • S3-S5 BIOS control.                                                                                                    |  |  |
| PME# signal                                   | S3, S4, S5      | <ul> <li>PME# signal on the PCI bus</li> <li>S3-S4 by OS control</li> <li>S5 by BIOS item control</li> </ul>                                                                                                    |  |  |
| Wake# signal                                  | S3, S4, S5      | <ul> <li>WAKE# signal on the PCI Express bus</li> <li>S3-S4 by OS control</li> <li>S5 by BIOS item control</li> </ul>                                                                                                    |  |  |
| Power switch                                  | S3, S4, S5      |                                                                                                    |  |  |
| RTC alarm                                     | S5              |                                                                                                    |  |  |
| USB                                           | \$3,\$4         | <ul> <li>Press any key or move can wake up system</li> <li>S3,S4 by OS control</li> </ul>                                                                                                    |  |  |
| Notos                                         |                 |                                                                                                    |  |  |

• Does not apply to shutdown system by delay 4 seconds.

| Sleep<br>Wake State<br>Source                                                             | <b>S1</b> | S3         | S4         | S5               |
|-------------------------------------------------------------------------------------------|-----------|------------|------------|------------------|
| PCIE LAN                                                                                  | Х         | $\bigcirc$ | $\bigcirc$ | $\bigtriangleup$ |
| Gbe LAN                                                                                   | х         | $\Delta$   | $\Delta$   | $\bigtriangleup$ |
| PME#/WAKE#                                                                                | Х         | $\bigcirc$ | $\bigcirc$ | $\bigtriangleup$ |
| Power Button                                                                              | х         | $\bigcirc$ | $\bigcirc$ | $\bigcirc$       |
| RTC Alarm                                                                                 | x         | X          | X          | $\Delta / \odot$ |
| USB                                                                                       | x         | $\bigcirc$ | $\bigcirc$ | x                |
| x : No Support. $\Delta$ : Controlled by BIOS Item. $\bigcirc$ : Controlled by OS/Driver. |           |            |            |                  |

39

# 2.6 OEM full screen logo

BIOS support the following format OEM full screen logo and user can insert it by utility that provided from BIOS vendor.

BMP :800x600 24bits, JEPG:800x600 24bits, PCX:800x600 24bits

# 2.7 SuperIO Feature Support

| SuperIO Feature Support |                                                                                                    |         |  |
|-------------------------|----------------------------------------------------------------------------------------------------|---------|--|
| Item                    | Description                                                                                                    | Remarks |  |
| Serial Port             | <ul> <li>Each UART includes a 128-byte send/receive FIFO, a programmable baud rate generator, complete modem-control capability, and a processor interrupt system.</li> <li>The UART supports legacy speeds up to 115.2K bps as well as even higher baud rates of 460K, or 921K bps to support higher speed modems.</li> <li>Default COM1=3F8/IRQ4,COM2=2F8/IRQ3,COM3=3E8/IRQ5,COM4=2E8/IR Q5,COM5=2E0/IRQ10,COM6=3E0/IRQ10</li> </ul> |         |  |
| Case Open               | <ul> <li>The purpose of Case open function is used to detect whether the computer case is opened.</li> <li>This feature must be able to function even when there is no 3VSB power.</li> <li>Once the case is opened, the beep will be active at next boot. The buzzer works and show error message will stop at post screen by press Del until user disables the function in BIOS setup.</li> </ul>                                    |         |  |
| Watchdog                | <ul> <li>BIOS provide 0 to 255 seconds or minutes watchdog reset function.</li> <li>If user set to 0, it will disable watchdog function.</li> <li>If user writes any non-zero value to this register causes the counter to load this value into the Watchdog Timer counter and start counting down. System will be reset if Watch Dog Timer counts down to zero.</li> </ul>                                                            |         |  |
| Brightness<br>Control   | <ul> <li>BIOS provide DC output to control panel brightness.</li> <li>The brightest DC output generally. But it still dependent on hardware design or inverter of panel.</li> </ul>                                                                                                    |         |  |
| Smart Fan               | <ul> <li>BIOS provide CPU and System smart fan function for noise consideration.</li> <li>Depend on Super IO support Manual, Thermal Cruise, SMART FAN IV and Disable mode.</li> </ul>                                                                                                    |         |  |

# 2.8 Boot Option

| Boot Option             |                                                                                                    |         |  |
|-------------------------|----------------------------------------------------------------------------------------------------|---------|--|
| Item                    | Description                                                                                                    | Remarks |  |
| Setup Prompt<br>Timeout | The item controls the delay time (in seconds) in the POST screen until user press DEL / ESC key to enter BIOS setup menu. The range for the value is from 1 to 65535.  |         |  |
| Quite Boot              | When Quite Boot is Disabled, the BIOS information will be<br>shown in the POST screen. When Quite Boot is Enabled, the<br>Black Logo will be shown in the POST screen. |         |  |

# 2.9 Trust Computing

| Trust Computing        |                                                                                                    |         |  |
|------------------------|----------------------------------------------------------------------------------------------------|---------|--|
| ltem                   | Description                                                                                                    | Remarks |  |
| TCG/TPM Support        | <ul> <li>Support TPM/TCG 2.0</li> <li>This is the main item to control whether the TPM function is supported or not.</li> </ul>                                         |         |  |
| Execute TPM<br>Command | <ul> <li>Activate or Deactivate command to TPM</li> <li>Three commands are supported, Don't Change, Enabled, and Disabled.</li> </ul>                                   |         |  |
| Clearing the TPM       | <ul> <li>Clearing the TPM is the process of returning the TPM to<br/>factory defaults. It is possible the platform owner will<br/>change when in this state.</li> </ul> |         |  |

#### 2.10 Main Setup

This menu gives you an overview of the general system specifications. The BIOS automatically detects the items in this menu. Use this menu for basic system configurations, such as time, date etc.

| BIOS Information<br>BIOS Vendor<br>Core Version<br>Project Version<br>Build Date and Time<br>Access Level<br>Power Type<br>Memory Information<br>Total Memory | American Megatrends<br>5.0.1.3 0.50 x64<br>UEFI 2.7; PI 1.6<br>CLAI000S060X011 V1.11<br>02/11/2020 10:47:07<br>Administrator<br>ATX<br>4096 MB | Set the Date. Use Tab to<br>switch between Date elements.<br>Default Ranges:<br>Year: 2005–2099<br>Months: 1–12<br>Days: dependent on month                             |
|----------------------------------------------------------------------------------------------------|----------------------------------------------------------------------------------------------------|----------------------------------------------------------------------------------------------------|
|                                                                                                    | 0400 100                                                                                                    |                                                                                                    |
| Memory Frequency<br>System Date<br>System Time                                                                                                    | 2400 MH2<br>[Thu 02/27/2020]<br>[10:59:06]                                                                                                    | <pre> ++: Select Screen  14: Select Item Enter: Select +/-: Change Opt. F1: General Help F2: Previous Values F3: Optimized Defaults F4: Save &amp; Exit ESC: Exit</pre> |

#### **BIOS Information**

Displays the auto-detected BIOS information.

#### • System Date

The date format is <Date>,<Month>,<Day>,<Year>.

#### • System Time

The time format is <Hour>,<Minute>,<Second>.

## 2.11 Advanced BIOS Setup

Select the Advanced tab from the setup screen to enter the Advanced BIOS Setup screen.

You can select any of the items in the left frame of the screen, such as Chipset configuration, to go to the sub menu for that item. You can display an Advanced BIOS Setup option by highlighting it using the <Arrow> keys. All Advanced BIOS Setup options are described in this section. The Advanced BIOS Setup screen is shown below. The sub menus are described on the following pages.

| Aptio Setup Utility — Copyright (C) 2020 American<br>Main Advanced Chipset Security Boot Save & Exit                                                                                                    | Megatrends, Inc.             |
|----------------------------------------------------------------------------------------------------|------------------------------|
| <ul> <li>CPU Configuration</li> <li>Power &amp; Performance</li> <li>PCH-FW Configuration</li> <li>ACPI Settings</li> <li>NCT6106D Super IO Configuration</li> <li>NCT6106D HW Monitor</li> <li>Trusted Computing</li> <li>SS RTC Wake Settings</li> <li>Serial Port Console Redirection</li> <li>Intel TXT Information</li> <li>USB Configuration</li> <li>CSM Configuration</li> <li>NVMe Configuration</li> <li>Network Stack Configuration</li> </ul> | CPU Configuration Parameters |
| Version 2.20.1275. Copyright (C) 2020 American Ma                                                                                                    | egatrends, Inc.              |

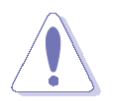

Take caution when changing the settings of the Advanced menu items. Incorrect field values can cause the system to malfunction.

### 2.11.1 CPU Configuration

| Aptio Setup Utility<br>Advanced                                                                                                    | – Copyright (C) 2020 Americar                                                                                                    | ) Megatrends, Inc.                                                                                                    |
|----------------------------------------------------------------------------------------------------|----------------------------------------------------------------------------------------------------|----------------------------------------------------------------------------------------------------|
| CPU Configuration                                                                                                    |                                                                                                    | Enable/Disable Software Guard                                                                                                    |
| Type<br>ID<br>Microcode Revision<br>Speed<br>L1 Data Cache<br>L1 Instruction Cache<br>L2 Cache<br>L3 Cache<br>L4 Cache<br>VMX<br>SMX/TXT<br>Software Guard Extensions (SGX)<br>Select Owner EPOCH input type<br>Intel (VMX) Virtualization<br>Technology<br>Active Processor Cores | Intel(R) Pentium(R)<br>Gold G5400 CPU @ 3.70GHz<br>Ox906EB<br>CA<br>3700 MHz<br>32 KB × 2<br>32 KB × 2<br>256 KB × 2<br>4 MB<br>N/A<br>Supported<br>Not Supported<br>Not Supported<br>[Software Controlled]<br>[No Change in Owner<br>EPOCHs]<br>[Enabled]<br>[A11] | <pre>++: Select Screen ++: Select Screen ++: Select Item Enter: Select +/-: Change Opt. F1: General Help F2: Previous Values F3: Optimized Defaults F4: Save &amp; Exit ESC: Exit</pre> |
| Version 2.20.1275.                                                                                                    | Copyright (C) 2020American ⊧                                                                                                    | legatrends, Inc.                                                                                                    |

### 2.11.2 Power & Performance

| Aptio Setup Utility – Copyright (C) 2020 American<br>Advanced       | Megatrends, Inc.                                                              |
|---------------------------------------------------------------------|-------------------------------------------------------------------------------|
| Power & Performance                                                 | CPU – Power Management Control                                                |
| ▶ CPU – Power Management Control<br>▶ GT – Power Management Control |                                                                               |
|                                                                     | →+: Select Screen                                                             |
|                                                                     | ↑↓: Select Item<br>Enter: Select<br>+/-: Change Opt.<br>F1: General Help      |
|                                                                     | F2: Previous values<br>F3: Optimized Defaults<br>F4: Save & Exit<br>ESC: Exit |
|                                                                     |                                                                               |
| version 2.20.1275. copyright (c) 2020 American Mi                   | egatrends, Inc.                                                               |

| Aptio Setup Utility -<br>Advanced                                                                 | - Copyright (C) 2020 Americar                                                      | ) Megatrends, Inc.                                                                   |
|---------------------------------------------------------------------------------------------------|------------------------------------------------------------------------------------|--------------------------------------------------------------------------------------|
| CPU – Power Management Control                                                                    |                                                                                    | Select the performance state                                                         |
| Boot performance mode<br>Intel(R) SpeedStep(tm)<br>Intel(R) Speed Shift Technology<br>HDC Control | [Max Non-Turbo<br>Performance]<br>[Enabled]<br>[Enabled]<br>[Enabled]<br>[Enabled] | starting from reset vector.                                                          |
| Enhanced C-states<br>Package C State Limit                                                        | [Enabled]<br>[Auto]                                                                |                                                                                      |
|                                                                                                   |                                                                                    | <pre>++: Select Screen  +↓: Select Item Enter: Select +/-: Change Ont</pre>          |
|                                                                                                   |                                                                                    | F1: General Help<br>F2: Previous Values<br>F3: Optimized Defaults<br>F4: Save & Exit |
|                                                                                                   |                                                                                    | ESU: EXIT                                                                            |
| Version 2 20 1275 [                                                                               | Conuright (C) 2020 American M                                                      | legatrends Inc                                                                       |

| Support.                                                                                                    |
|----------------------------------------------------------------------------------------------------|
|                                                                                                    |
| <pre>++: Select Screen f4: Select Item Enter: Select +/-: Change Opt. F1: General Help F2: Previous Values F3: Optimized Defaults F4: Save &amp; Exit ESC: Exit</pre> |
|                                                                                                    |

# 2.11.3 PCH-FW Configuration

| Aptio Setup Utility –<br>Advanced                                                                                      | Copyright (C) 2020 American                                                           | Megatrends, Inc.                                                                                                    |
|----------------------------------------------------------------------------------------------------|---------------------------------------------------------------------------------------|----------------------------------------------------------------------------------------------------|
| ME Firmware Version<br>ME Firmware Mode<br>ME Firmware SKU<br>ME Firmware Status 1<br>ME Firmware Status 2<br>ME State | 12.0.49.1534<br>Normal Mode<br>Corporate SKU<br>0x90000255<br>0x89108106<br>[Enabled] | When Disabled ME will be put<br>into ME Temporarily Disabled<br>Mode.                                                                                                   |
|                                                                                                    |                                                                                       | <pre> ++: Select Screen  f↓: Select Item Enter: Select +/-: Change Opt. F1: General Help F2: Previous Values F3: Optimized Defaults F4: Save &amp; Exit ESC: Exit</pre> |
| Version 2.20.1275. Co                                                                                                  | pyright (C) 2020American M                                                            | egatrends, Inc.                                                                                                    |

### 2.11.4 ACPI Settings

| ACPI Settings                                                                      |                                                                | Enables or Disables System<br>ability to Hibernate (OS/S4                                         |
|------------------------------------------------------------------------------------|----------------------------------------------------------------|---------------------------------------------------------------------------------------------------|
| Enable Hibernation<br>ACPI Sleep State<br>Lock Legacy Resources<br>S3 Video Repost | [Enabled]<br>[S3 (Suspend to RAM)]<br>[Disabled]<br>[Disabled] | Sleep State). This option may<br>not be effective with some<br>operating systems.                 |
| PCIE# Wake from S5                                                                 | [Disabled]                                                     |                                                                                                   |
|                                                                                    |                                                                | <pre>++: Select Screen  +↓: Select Item Enter: Select +/-: Change Ont</pre>                       |
|                                                                                    |                                                                | F1: General Help<br>F2: Previous Values<br>F3: Optimized Defaults<br>F4: Save & Exit<br>ESC: Exit |
|                                                                                    |                                                                |                                                                                                   |

# 2.11.5 NCT6106D Super IO Configuration

| Aptio Setup Utility – (<br>Advanced                                                                                                    | Copyright (C) 2020 American | Megatrends, Inc.                                                                                                    |
|----------------------------------------------------------------------------------------------------|-----------------------------|----------------------------------------------------------------------------------------------------|
| NCT6106D Super IO Configuration                                                                                                    |                             | Set Parameters of Serial Port<br>1 (COMA)                                                                                                    |
| Super IO Chip<br>Serial Port 1 Configuration<br>Serial Port 2 Configuration<br>Serial Port 3 Configuration<br>Serial Port 4 Configuration<br>Serial Port 5 Configuration<br>Serial Port 6 Configuration<br>Digital I/O Configuration | NCT6106D                    |                                                                                                    |
| WatchDog Count Mode<br>WatchDog TimeOut Value<br>ErP/EuP S5 Support                                                                                                    | [Second]<br>O<br>[Disabled] | <pre>++: Select Screen t4: Select Item Enter: Select +/-: Change Opt. F1: General Help F2: Previous Values F3: Optimized Defaults F4: Save &amp; Exit ESC: Exit</pre> |
| United and 0.00 4075 000                                                                                                    | weight (a) acao ananiara N  | and the second second second second second second second second second second second second second second second                                                      |

| Aptio Setup Utility -<br>Advanced  | Copyright (C) 2020 American  | Megatrends, Inc.                                                                                                    |
|------------------------------------|------------------------------|----------------------------------------------------------------------------------------------------|
| Serial Port 1 Configuration        |                              | Enable or Disable Serial Port                                                                                                    |
| Serial Port<br>Device Settings     | [Enabled]<br>IO=3F8h; IRQ=4; |                                                                                                    |
| Change Settings<br>COM Mode Select | [Auto]<br>[RS232]            |                                                                                                    |
|                                    |                              | <pre>**: Select Screen f1: Select Item Enter: Select +/-: Change Opt. F1: General Help F2: Previous Values F3: Optimized Defaults F4: Save &amp; Exit ESC: Exit</pre> |

Version 2.20.1275. Copyright (C) 2020 American Megatrends, Inc.

| Aptio Setup Utility – (<br>Advanced | Copyright (C) 2020 American  | Megatrends, Inc.                                                                                                    |
|-------------------------------------|------------------------------|----------------------------------------------------------------------------------------------------|
| Serial Port 2 Configuration         |                              | Enable or Disable Serial Port                                                                                                    |
| Serial Port<br>Device Settings      | [Enabled]<br>IO=2F8h; IRQ=3; | (6607)                                                                                                    |
| Change Settings<br>COM Mode Select  | [Auto]<br>[RS232]            |                                                                                                    |
|                                     |                              | <pre>++: Select Screen f↓: Select Item Enter: Select +/-: Change Opt. F1: General Help F2: Previous Values F3: Optimized Defaults F4: Save &amp; Exit ESC: Exit</pre> |
| Vancian 0.00-1075-02-               |                              |                                                                                                    |

| Aptio Setup Utili<br>Advanced  | ty – Copyright (C) 2020 Amer | rican Megatrends, Inc.                                |
|--------------------------------|------------------------------|-------------------------------------------------------|
| Serial Port 3 Configuration    |                              | Enable or Disable Serial Port                         |
| Serial Port<br>Device Settings | [Enabled]<br>IO=3E8h; IRQ=5; |                                                       |
| Change Settings                | [Auto]                       |                                                       |
|                                |                              |                                                       |
|                                |                              |                                                       |
|                                |                              | ++: Select Screen<br>↑↓: Select Item                  |
|                                |                              | Enter: Select<br>+/-: Change Opt.<br>E1: General Help |
|                                |                              | F2: Previous Values<br>F3: Optimized Defaults         |
|                                |                              | F4: Save & Exit<br>ESC: Exit                          |
|                                |                              |                                                       |
| Version 2 20 127               | 5 - Copupidht (C) 2020 Ameri | can Medatranda Inc                                    |

48

| Aptio Setup Utility<br>Advanced | – Copyright (C) 2020 Amer    | rican Megatrends, Inc.                                |
|---------------------------------|------------------------------|-------------------------------------------------------|
| Serial Port 4 Configuration     |                              | Enable or Disable Serial Port                         |
| Serial Port<br>Device Settings  | [Enabled]<br>IO=2E8h; IRQ=5; | (601)                                                 |
| Change Settings                 | [Auto]                       |                                                       |
|                                 |                              |                                                       |
|                                 |                              |                                                       |
|                                 |                              | ++: Select Screen<br>↑↓: Select Item                  |
|                                 |                              | Enter: Select<br>+/-: Change Opt.<br>E1: General Help |
|                                 |                              | F2: Previous Values<br>F3: Optimized Defaults         |
|                                 |                              | ESC: Exit                                             |
|                                 |                              |                                                       |
|                                 |                              |                                                       |

| Aptio Setup Utility – (<br>Advanced | Copyright (C) 2020 American   | Megatrends, Inc.                              |
|-------------------------------------|-------------------------------|-----------------------------------------------|
| Serial Port 5 Configuration         |                               | Enable or Disable Serial Port                 |
| Serial Port<br>Device Settings      | [Enabled]<br>IO=2EOh; IRQ=10; |                                               |
| Change Settings                     | [Auto]                        |                                               |
|                                     |                               |                                               |
|                                     |                               |                                               |
|                                     |                               | <pre>++: Select Screen 1↓: Select Item</pre>  |
|                                     |                               | Enter: Select<br>+/-: Change Opt.             |
|                                     |                               | F2: Previous Values<br>F3: Optimized Defaults |
|                                     |                               | F4: Save & Exit<br>ESC: Exit                  |
|                                     |                               |                                               |
| Version 2.20.1275. Co               | nuright (C) 2020 American M   | egatrends. Inc.                               |

| Aptio Setup Utility –<br>Advanced | Copyright (C) 2020 American   | Megatrends, Inc.                              |
|-----------------------------------|-------------------------------|-----------------------------------------------|
| Serial Port 6 Configuration       |                               | Enable or Disable Serial Port                 |
| Serial Port<br>Device Settings    | [Enabled]<br>IO=3E0h; IRQ=10; | (601)                                         |
| Change Settings                   | [Auto]                        |                                               |
|                                   |                               |                                               |
|                                   |                               |                                               |
|                                   |                               | ++: Select Screen<br>↑↓: Select Item          |
|                                   |                               | Enter: Select<br>+/-: Change Opt.             |
|                                   |                               | F2: Previous Values<br>F3: Optimized Defaults |
|                                   |                               | F4: Save & Exit<br>ESC: Exit                  |
|                                   |                               |                                               |
| User for 0.00.4075 - 01           |                               |                                               |

| Aptio Setup<br>Advanced                                                                                                    | Utility – Copyright (C) 2020                                              | American Megatrends, Inc.                                                                                                    |
|----------------------------------------------------------------------------------------------------|---------------------------------------------------------------------------|----------------------------------------------------------------------------------------------------|
| Digital I/O Configuration                                                                                                    |                                                                           | Configure Digital I/O Pin.                                                                                                    |
| Digital I/O Pin 1<br>Digital I/O Pin 2<br>Digital I/O Pin 3<br>Digital I/O Pin 4<br>Digital I/O Pin 5<br>Digital I/O Pin 6<br>Digital I/O Pin 7<br>Digital I/O Pin 8 | [Input]<br>[Input]<br>[Input]<br>[Input]<br>[Input]<br>[Input]<br>[Input] |                                                                                                    |
|                                                                                                    |                                                                           | <pre>++: Select Screen 1↓: Select Item Enter: Select +/-: Change Opt. F1: General Help F2: Previous Values F3: Optimized Defaults F4: Save &amp; Exit ESC: Exit</pre> |
| Version 2.2                                                                                                    | 0.1275. Copyright (C) 2020 Am                                             | erican Megatrends, Inc.                                                                                                    |

| Aptio Setup Utility<br>Advanced                                                                                                    | – Copyright (C) 2020 America                                                                                                    | n Megatrends, Inc.                                                                                                    |
|----------------------------------------------------------------------------------------------------|----------------------------------------------------------------------------------------------------|----------------------------------------------------------------------------------------------------|
| Advanced<br>PC Health Status<br>> Smart Fan<br>SYS Temperature<br>CPU Temperature (PECI)<br>SYS_FAN1 Speed<br>CPU_FAN1 Speed<br>SYS_FAN2 Speed<br>VCORE<br>+12V<br>+5V<br>+5V_DUAL<br>AVCC<br>3VSB<br>3VCC<br>VBAT | : +29°C<br>: +47°C<br>: N/A<br>: 4440 RPM<br>: N/A<br>: +1.080 V<br>: +12.000 V<br>: +5.056 V<br>: +5.056 V<br>: +3.344 V<br>: +3.280 V<br>: +3.040 V | Smart Fan function page<br>**: Select Screen<br>fl: Select Item<br>Enter: Select<br>+/-: Change Opt.<br>F1: General Help<br>F2: Previous Values<br>F3: Optimized Defaults<br>F4: Save & Exit<br>ESC: Exit |
| Version 2 20 1275                                                                                                    | Conuright (C) 2020 American                                                                                                    | Megatrends Inc                                                                                                    |

|                                 | Aptio Setup Utility – )<br>Advanced           | Copyright (C) 2020 American  | Megatrends, Inc.                                                                                                    |
|---------------------------------|-----------------------------------------------|------------------------------|----------------------------------------------------------------------------------------------------|
| Smart F<br>Smart F<br>▶ Smart F | Fan<br>Fan Function<br>Fan Mode Configuration | [Enabled]                    | Smart Fan Function<br>Enable/Disable                                                                                                    |
|                                 |                                               |                              |                                                                                                    |
|                                 |                                               |                              | <pre>++: Select Screen  t4: Select Item Enter: Select +/-: Change Opt. F1: General Help F2: Previous Values F3: Optimized Defaults E4: Scue 2 Evit</pre> |
|                                 | Version 2 20 1275 - Co                        | nuright (C) 2020 American Ma | ESC: Exit                                                                                                    |

| Aptio Setup Utility –<br>Advanced                    | Copyright (C) 2020 American  | Megatrends, Inc.                                                                                                    |
|------------------------------------------------------|------------------------------|----------------------------------------------------------------------------------------------------|
| Smart Fan Mode Configuration                         |                              | SYS Smart Fan1 Mode                                                                                                    |
| SYS Smart Fan1 Mode<br>SYS expect PWM Output Voltage | [Manual Mode]<br>255         |                                                                                                    |
| CPU Smart Fan1 Mode<br>CPU expect PWM Output Voltage | [Manual Mode]<br>255         |                                                                                                    |
| SYS Smart Fan2 Mode<br>SYS expect PWM Output Voltage | [Manual Mode]<br>255         |                                                                                                    |
|                                                      |                              | <pre> ++: Select Screen  1↓: Select Item Enter: Select +/-: Change Opt. F1: General Help F2: Previous Values F3: Optimized Defaults F4: Save &amp; Exit ESC: Exit</pre> |
| Version 2.20.1275. C                                 | opyright (C) 2020 American M | egatrends, Inc.                                                                                                    |

# 2.11.7 Trusted Computing

| Aptio Setup Utility –<br>Advanced                                                                                                    | Copyright (C) 2020 American                                                                                                    | Megatrends, Inc.                                                                                                    |
|----------------------------------------------------------------------------------------------------|----------------------------------------------------------------------------------------------------|----------------------------------------------------------------------------------------------------|
| Aptio Setup Utility -<br>Advanced<br>TPM20 Device Found<br>Firmware Version:<br>Vendor:<br>Security Device Support<br>Active PCR banks<br>Available PCR banks<br>SHA-1 PCR Bank<br>SHA-1 PCR Bank<br>SHA256 PCR Bank<br>Pending operation<br>Platform Hierarchy<br>Storage Hierarchy<br>Endorsement Hierarchy<br>TPM2.0 UEFI Spec Version<br>Physical Presence Spec Version<br>TPM 20 InterfaceType | Copyright (C) 2020 American<br>5.63<br>IFX<br>[Enable]<br>SHA-1,SHA256<br>SHA-1,SHA256<br>[Enabled]<br>[Enabled]<br>[Enabled]<br>[Enabled]<br>[Enabled]<br>[Enabled]<br>[TTG_2]<br>[1.3]<br>[TIS] | Megatrends, Inc.<br>Enables or Disables BIOS<br>support for security device.<br>O.S. will not show Security<br>Device. TCG EFI protocol and<br>INT1A interface will not be<br>available.<br>**: Select Screen<br>f1: Select Item<br>Enter: Select<br>+/-: Change Opt.<br>F1: General Help<br>F2: Previous Values<br>F3: Optimized Defaults<br>F4: Save & Exit |
|                                                                                                    |                                                                                                    | ESC: Exit                                                                                                    |
| Version 2.20.1275. C                                                                                                    | opyright (C) 2020American M                                                                                                    | egatrends, Inc.                                                                                                    |

### 2.11.8 S5 RTC Wake Setting

| Aptio Setup Ut<br>Advanced | ility – Copyright (C) 2020 Ame | rican Megatrends, Inc.                                                                                                    |
|----------------------------|--------------------------------|----------------------------------------------------------------------------------------------------|
| Wake system from S5        | [Disabled]                     | Enable or disable System wake<br>on alarm event. Select<br>FixedTime, system will wake on<br>the hr::min::sec specified.<br>Select DynamicTime , System<br>will wake on the current time<br>+ Increase minute(s) |
|                            |                                | <pre>++: Select Screen 11: Select Item Enter: Select +/-: Change Opt. F1: General Help F2: Previous Values F3: Optimized Defaults F4: Save &amp; Exit ESC: Exit</pre>                                            |
| Version 2.20.              | 1275. Copyright (C) 2020 Ameri | can Megatrends, Inc.                                                                                                    |

#### 2.11.9 Serial Port Console Redirection

| Aptio Setup Utility –<br>Advanced                                                                                            | Copyright (C) 2020 American    | Megatrends, Inc.                                                                                                    |
|----------------------------------------------------------------------------------------------------|--------------------------------|----------------------------------------------------------------------------------------------------|
| COM1<br>Console Redirection<br>▶ Console Redirection Settings<br>COM1(Pci Bus0,Dev0,Func0) (Disabled)<br>Console Redirection | [Disabled]<br>Port Is Disabled | Console Redirection Enable or<br>Disable.                                                                                                    |
|                                                                                                    |                                | <pre> ++: Select Screen  14: Select Item Enter: Select +/-: Change Opt. F1: General Help F2: Previous Values F3: Optimized Defaults F4: Save &amp; Exit ESC: Exit</pre> |
| Version 2.20.1275. Co                                                                                                    | pyright (C) 2020American M     | egatrends, Inc.                                                                                                    |

### 2.11.10 Intel TXT Information

| Aptio Setup Ut<br>Advanced                                                            | ility – Copyright (C) 2020 American                                           | n Megatrends, Inc.                                                                                                    |
|---------------------------------------------------------------------------------------|-------------------------------------------------------------------------------|----------------------------------------------------------------------------------------------------|
| Intel TXT Information                                                                 |                                                                               |                                                                                                    |
| Chipset<br>BiosAcm<br>Cpu Txt<br>Error Code<br>Class Code<br>Major Code<br>Minor Code | Production Fused<br>Production Fused<br>Not Supported<br>None<br>None<br>None | ++: Select Screen<br>11: Select Item<br>Enter: Select<br>+/-: Change Opt.<br>F1: General Help<br>F2: Previous Values<br>F3: Optimized Defaults<br>F4: Save & Exit<br>ESC: Exit |
| Version 2.20.                                                                         | 1275. Copyright (C) 2020 American M                                           | legatrends, Inc.                                                                                                    |

### 2.11.11 USB Configuration

| Aptio Setup Utility – (<br>Advanced            | Copyright (C) 2020 American  | Megatrends, Inc.                                                |
|------------------------------------------------|------------------------------|-----------------------------------------------------------------|
| USB Configuration                              |                              | Enables Legacy USB support.                                     |
| USB Module Version                             | 23                           | support if no USB devices are<br>connected. DISABLE option will |
| USB Controllers:<br>1 XHCI                     |                              | keep USB devices available<br>only for EFI applications.        |
| USB Devices:<br>1 Drive, 2 Keyboards, 1 Mouse, | 1 Hub                        |                                                                 |
| Legacy USB Support<br>XHCI Hand-off            | [Enabled]<br>[Enabled]       |                                                                 |
| USB Mass Storage Driver Support                | [Enabled]                    |                                                                 |
| USB hardware delays and time-outs:             | [20 sec]                     | ↔: Select Screen<br>tl: Select Item                             |
| Device reset time-out                          | [20 sec]                     | Enter: Select                                                   |
| Device power-up delay                          | [Auto]                       | +/-: Change Opt.<br>E1: General Heln                            |
| Mass Storage Devices:                          |                              | F2: Previous Values                                             |
| TOSHIBA                                        | [Auto]                       | F3: Optimized Defaults<br>F4: Save & Evit                       |
|                                                |                              | ESC: Exit                                                       |
|                                                |                              |                                                                 |
|                                                |                              |                                                                 |
|                                                |                              |                                                                 |
| Version 2.20.1275. Co                          | pyright (C) 2020 American Mu | egatrends, Inc.                                                 |

# 2.11.12 CSM Configuration

| Aptio Setup Ut:<br>Advanced                      | ility – Copyright (C) 2020 A         | merican Megatrends, Inc.                                                                                                    |
|--------------------------------------------------|--------------------------------------|----------------------------------------------------------------------------------------------------|
| Compatibility Support Module                     | Configuration                        | Enable/Disable CSM Support.                                                                                                    |
| CSM Support                                      | [Enabled]                            |                                                                                                    |
| CSM16 Module Version                             | 07.82                                |                                                                                                    |
| Option ROM execution                             |                                      |                                                                                                    |
| Network<br>Storage<br>Video<br>Other PCI devices | (UEFI)<br>(UEFI)<br>(UEFI)<br>(UEFI) |                                                                                                    |
|                                                  |                                      | ↑↓: Select Item<br>Enter: Select<br>+/-: Change Opt.<br>F1: General Help<br>F2: Previous Values<br>F3: Optimized Defaults<br>F4: Save & Exit<br>ESC: Exit |
| Version 2.20.:                                   | 1275. Copyright (C) 2020 Ame         | rican Megatrends, Inc.                                                                                                    |

### 2.11.13 NVME Configuration

| Aptio Setup Utility – Copyright (C) 2019 American<br>Advanced | Megatrends, Inc.                                                                                                    |
|---------------------------------------------------------------|----------------------------------------------------------------------------------------------------|
| NVMe Configuration                                            |                                                                                                    |
| NVMe Configuration<br>► M.2 (P42) 3ME2                        | <pre>++: Select Screen fl: Select Item Enter: Select +/-: Change Opt. F1: General Help F2: Previous Values F3: Optimized Defaults F4: Save &amp; Exit ESC: Exit</pre> |
| Version 2.20.1275. Copyright (C) 2019 American Me             | gatrends, Inc.                                                                                                    |

# 2.11.14 Network Stack Configuration

| Aptio Setu<br>Advanced | p Utility – Copyright (C) 2020 Am | merican Megatrends, Inc.                                                                                                    |
|------------------------|-----------------------------------|----------------------------------------------------------------------------------------------------|
| Network Stack          | [Disabled]                        | Enable/Disable UEFI Network<br>Stack                                                                                                    |
|                        |                                   | <pre>++: Select Screen f1: Select Item Enter: Select +/-: Change Opt. F1: General Help F2: Previous Values F3: Optimized Defaults F4: Save &amp; Exit ESC: Exit</pre> |
| Version 2              | .20.1275. Copyright (C) 2020 Amer | rican Megatrends, Inc.                                                                                                    |

# 2.12 Chipset

| Main             | Aptio Setup Utility – Copyright<br>Advanced Chipset Security Boot Say | t (C) 2020 American Megatrends, Inc.<br>/e & Exit                                                                                                    |
|------------------|-----------------------------------------------------------------------|----------------------------------------------------------------------------------------------------|
| System<br>PCH-IO | Agent (SA) Configuration<br>Configuration                             | System Agent (SA) Parameters                                                                                                    |
|                  |                                                                       | <pre>++: Select Screen 14: Select Item Enter: Select +/-: Change Opt. F1: General Help F2: Previous Values F3: Optimized Defaults F4: Save &amp; Exit ESC: Exit</pre> |
|                  | Version 2.20.1275. Copyright                                          | (C) 2020 American Megatrends, Inc.                                                                                                    |

# 2.12.1 System Agent (SA) Configuration

| Aptio Setup Utility -<br>Chipset                                                                         | Copyright (C) 2020 American | Megatrends, Inc.                                                                                                    |
|----------------------------------------------------------------------------------------------------|-----------------------------|----------------------------------------------------------------------------------------------------|
| System Agent (SA) Configuration                                                                          |                             | Memory Configuration Parameters                                                                                                    |
| SA PCIe Code Version<br>VT-d                                                                             | 7.0.108.64<br>Supported     |                                                                                                    |
| <ul> <li>Memory Configuration</li> <li>Graphics Configuration</li> <li>PEG Port Configuration</li> </ul> |                             |                                                                                                    |
| VT-d                                                                                                    | [Enabled]                   |                                                                                                    |
|                                                                                                    |                             | <pre> ++: Select Screen  f↓: Select Item Enter: Select +/-: Change Opt. F1: General Help F2: Previous Values F3: Optimized Defaults F4: Save &amp; Exit ESC: Exit</pre> |
| Version 2.20.1275. Co                                                                                    | pyright (C) 2020 American M | egatrends. Inc.                                                                                                    |

| Aptio Setup Utility -<br>Chipset                                            | Copyright (C) 2020 American                                                                  | Megatrends, Inc.                                                                                                    |
|-----------------------------------------------------------------------------|----------------------------------------------------------------------------------------------|----------------------------------------------------------------------------------------------------|
| Memory Configuration                                                        |                                                                                              | Maximum Value of TOLUD.                                                                                                    |
| Memory RC Version<br>Memory Frequency<br>Memory Timings (tCL–tRCD–tRP–tRAS) | 0.7.1.111<br>2400 MHz<br>16-16-16-39                                                         | adjust TOLUD automatically<br>based on largest MMIO length<br>of installed graphic controller                                                                         |
| DIMM_A1<br>Size<br>Number of Ranks<br>Manufacturer<br>DIMM_A2               | Populated & Enabled<br>4096 MB (DDR4)<br>1<br>Crucial Technology<br>Not Populated / Disabled |                                                                                                    |
| DIMM_B1<br>DIMM_B2                                                          | Not Populated / Disabled<br>Not Populated / Disabled                                         |                                                                                                    |
| Max TOLUD                                                                   | [Dynamic]                                                                                    | <pre>++: Select Screen f↓: Select Item Enter: Select +/-: Change Opt. F1: General Help F2: Previous Values F3: Optimized Defaults F4: Save &amp; Exit ESC: Exit</pre> |
|                                                                             |                                                                                              |                                                                                                    |

| Aptio Setup U<br>Chipset                                                         | tility – Copyright (C) 2020         | American Megatrends, Inc.                                                                                                    |
|----------------------------------------------------------------------------------|-------------------------------------|----------------------------------------------------------------------------------------------------|
| Graphics Configuration                                                           |                                     | Select which of IGFX/PEG/PCI                                                                                                    |
| Primary Display<br>Internal Graphics<br>DVMT Pre-Allocated<br>DVMT Total Gfx Mem | [Auto]<br>[Auto]<br>[32M]<br>[256M] | Primary Display Or select SG<br>for Switchable Gfx.                                                                                                    |
|                                                                                  |                                     | <pre>++: Select Screen fl: Select Item Enter: Select +/-: Change Opt. F1: General Help F2: Previous Values F3: Optimized Defaults F4: Save &amp; Exit ESC: Exit</pre> |
|                                                                                  |                                     |                                                                                                    |

58

| Aptio Setup Utility<br>Chipset                              | – Copyright (C) 2020 Ame        | erican Megatrends, Inc.                   |
|-------------------------------------------------------------|---------------------------------|-------------------------------------------|
| PEG Port Configuration                                      |                                 | Enable or Disable the Root Port           |
| PEG 0:1:0 (PCIEX16_1)<br>Enable Root Port<br>Max Link Speed | Not Present<br>[Auto]<br>[Auto] |                                           |
| Detect Non-Compliance Device                                | [Disabled]                      |                                           |
|                                                             |                                 |                                           |
|                                                             |                                 |                                           |
|                                                             |                                 | ++: Select Screen<br>↑↓: Select Item      |
|                                                             |                                 | Enter: Select<br>+/-: Change Opt.         |
|                                                             |                                 | F1: General Help<br>F2: Previous Values   |
|                                                             |                                 | F3: Optimized Defaults<br>F4: Save & Exit |
|                                                             |                                 | ESC: Exit                                 |
|                                                             |                                 |                                           |
| Vancian 0-00-4075                                           | Copupiati (C) 2020-Arres        | icon Veretrando. Tra                      |
| Version 2.20.1275.                                          | -copyright (c) 2020 Hiller.     | ican megatrenus, inc.                     |

### 2.12.2 PCH-IO Configuration

| PCH-IO Configuration         > PCI Express Configuration         > SATA And RST Configuration         > USB Configuration         > HD Audio Configuration         PCH LAN Controller       [Enabled]         LAN1 PXE OpROM       [Disabled]         Wake on LAN       [Disabled] | PCI Express Configuration<br>settings                                                             |
|----------------------------------------------------------------------------------------------------|---------------------------------------------------------------------------------------------------|
| Onboard LAN2 Controller [Enabled]<br>LAN2 PXE OpROM [Disabled]<br>Restore AC Power Loss [Power Off]                                                                                                    | ++: Select Screen<br>fl: Select Item<br>Enter: Select<br>+/-: Change Opt.<br>E1: General Help     |
|                                                                                                    | F1: General help<br>F2: Previous Values<br>F3: Optimized Defaults<br>F4: Save & Exit<br>ESC: Exit |

| Aptio Setup<br>Chipset                                                                                                    | Utility – Copyright (C) 2020 American  | Megatrends, Inc.                                                                                                    |
|----------------------------------------------------------------------------------------------------|----------------------------------------|----------------------------------------------------------------------------------------------------|
| PCI Express Configuration                                                                                                    |                                        | The control of Active State<br>Power Management of the DMI                                                                                                    |
| DMI Link ASPM Control<br>PCI Express Root Port 1<br>PCI Express Root Port 5<br>PCI Express Root Port 14<br>PCI Express Root Port 19<br>PCI Express Root Port 21 | [Auto]                                 | Link.                                                                                                    |
|                                                                                                    |                                        | <pre> ++: Select Screen  1↓: Select Item Enter: Select +/-: Change Opt. F1: General Help F2: Previous Values F3: Optimized Defaults F4: Save &amp; Exit ESC: Exit</pre> |
| version 2.                                                                                                    | 20.1275. Copyright (C) 2020 American M | egatrends, Inc.                                                                                                    |

| Aptio Setup Utility –<br><mark>Chipset</mark>                                               | Copyright (C) 2020 American                     | Megatrends, Inc.                                                                                                    |
|---------------------------------------------------------------------------------------------|-------------------------------------------------|----------------------------------------------------------------------------------------------------|
| PCI Express Root Port 1 (PCIEX4_1)<br>ASPM<br>L1 Substates<br>PCIe Speed<br>▶ Extra options | [Enabled]<br>[Disabled]<br>[Disabled]<br>[Auto] | Control the PCI Express Root<br>Port.                                                                                                    |
|                                                                                             |                                                 | <pre> ++: Select Screen  ↑↓: Select Item Enter: Select +/-: Change Opt. F1: General Help F2: Previous Values F3: Optimized Defaults F4: Save &amp; Exit ESC: Exit</pre> |
| Version 2.20.1275. Co                                                                       | pyright (C) 2020 American M                     | egatrends, Inc.                                                                                                    |

| Aptio Setup Utility – Copyright (C) 2020 American<br>Chipset | Megatrends, Inc.                                                                                                    |
|--------------------------------------------------------------|----------------------------------------------------------------------------------------------------|
| Detect Non-Compliance Device [Disabled]                      | Detect Non-Compliance PCI<br>Express Device. If enable, it<br>will take more time at POST<br>time.                                                                      |
|                                                              | <pre> ++: Select Screen  f↓: Select Item Enter: Select +/-: Change Opt. F1: General Help F2: Previous Values F3: Optimized Defaults F4: Save &amp; Exit ESC: Exit</pre> |

| Aptio Setup Utility -<br>Chipset                                         | – Copyright (C) 2020 Ame                        | erican Megatrends, Inc.                                                                                                    |
|--------------------------------------------------------------------------|-------------------------------------------------|----------------------------------------------------------------------------------------------------|
| PCI Express Root Port 5 (PCIEX4_2)<br>ASPM<br>L1 Substates<br>PCIe Speed | [Enabled]<br>[Disabled]<br>[Disabled]<br>[Auto] | Control the PCI Express Root<br>Port.                                                                                                    |
| ▶ Extra options                                                          |                                                 |                                                                                                    |
|                                                                          |                                                 | <pre> ++: Select Screen  f↓: Select Item Enter: Select +/-: Change Opt. F1: General Help F2: Previous Values F3: Optimized Defaults F4: Save &amp; Exit ESC: Exit</pre> |
| Version 2,20,1275                                                        | Convright (C) 2020 Ameri                        | ican Megatrends. Inc.                                                                                                    |

| Aptio Setup Utility -<br>Chipset                                         | Copyright (C) 2020 American                     | Megatrends, Inc.                                                                                                    |
|--------------------------------------------------------------------------|-------------------------------------------------|----------------------------------------------------------------------------------------------------|
| PCI Express Root Port 14(PCIEX1_1)<br>ASPM<br>L1 Substates<br>PCIe Speed | [Enabled]<br>[Disabled]<br>[Disabled]<br>[Auto] | Control the PCI Express Root<br>Port.                                                                                                    |
| ▶ Extra options                                                          |                                                 |                                                                                                    |
|                                                                          |                                                 | <pre>++: Select Screen f↓: Select Item Enter: Select +/-: Change Opt. F1: General Help F2: Previous Values F3: Optimized Defaults F4: Save &amp; Exit ESC: Exit</pre> |
| Vencion 2 20 1275 - Co                                                   | pupidat (C) 2020 Amonicon M                     |                                                                                                    |

|                                                                         | Aptio Setup Utility –<br>Chipset | Copyright (C) 2020 Americar                     | n Megatrends, Inc.                                                                                                    |
|-------------------------------------------------------------------------|----------------------------------|-------------------------------------------------|----------------------------------------------------------------------------------------------------|
| PCI Express Ro<br>ASPM<br>L1 Substates<br>PCIe Speed<br>▶ Extra options | oot Port 19(M2_2)                | [Enabled]<br>[Disabled]<br>[Disabled]<br>[Auto] | Control the PCI Express Root<br>Port.                                                                                                    |
|                                                                         |                                  |                                                 | ++: Select Screen<br>fl: Select Item<br>Enter: Select<br>+/-: Change Opt.<br>F1: General Help<br>F2: Previous Values<br>F3: Optimized Defaults<br>F4: Save & Exit<br>ESC: Exit |

|                                                                        | Aptio Setup Utility -<br>Chipset | Copyright (C) 2020 American                     | Megatrends, Inc.                                                                                                    |
|------------------------------------------------------------------------|----------------------------------|-------------------------------------------------|----------------------------------------------------------------------------------------------------|
| PCI Express R<br>ASPM<br>L1 Substates<br>PCIe Speed<br>▶ Extra options | oot Port 21(M2_1)                | [Enabled]<br>[Disabled]<br>[Disabled]<br>[Auto] | Control the PCI Express Root<br>Port.                                                                                                    |
|                                                                        |                                  |                                                 | <pre>++: Select Screen f↓: Select Item Enter: Select +/-: Change Opt. F1: General Help F2: Previous Values F3: Optimized Defaults F4: Save &amp; Exit ESC: Exit</pre> |

| SATA And RST Configuration |                         | ▲ Enable/Disable SATA Device. |
|----------------------------|-------------------------|-------------------------------|
| SATA Controller(s)         | [Enabled]               |                               |
| SATA Mode Selection        | [AHCI]                  |                               |
| SATA Controller Speed      | [Default]               |                               |
| Serial ATA Port 1/M.2      | Phison SSMP064 (64.0GB) |                               |
| Software Preserve          | SUPPORTED               |                               |
| Port 1/M.2                 | [Enabled]               |                               |
| SATA Device Type           | [Solid State Drive]     |                               |
| Serial ATA Port 2          | Empty                   |                               |
| Software Preserve          | Unknown                 |                               |
| Port 2                     | [Enabled]               |                               |
| SATA Device Type           | [Hard Disk Drive]       | ++: Select Screen             |
| Serial ATA Port 3          | Empty                   | î∔: Select Item               |
| Software Preserve          | Unknown                 | Enter: Select                 |
| Port 3                     | [Enabled]               | +/-: Change Opt.              |
| SATA Device Type           | [Hard Disk Drive]       | F1: General Help              |
| Serial ATA Port 4          | Empty                   | F2: Previous Values           |
| Software Preserve          | Unknown                 | F3: Optimized Defaults        |
| Port 4                     | [Enabled]               | F4: Save & Exit               |
| SATA Device Type           | [Hard Disk Drive]       | ESC: Exit                     |
| Serial ATA Port 5          | Empty                   |                               |
| Software Preserve          | Unknown                 |                               |

Version 2.20.1275. Copyright (C) 2020 American Megatrends, Inc.

|            | Option to enable Compliance<br>Mode. Default is to disable                                                                                                    |
|------------|----------------------------------------------------------------------------------------------------|
| [Disabled] | Compliance Mode. Change to                                                                                                    |
| [Enabled]  | enabled for Compliance Mode                                                                                                    |
| [Enabled]  | testing.                                                                                                    |
| [Enabled]  |                                                                                                    |
| [Enabled]  |                                                                                                    |
| [Enabled]  |                                                                                                    |
| [Enabled]  |                                                                                                    |
| [Enabled]  |                                                                                                    |
| [Disabled] | <pre>++: Select Screen f1: Select Item Enter: Select +/-: Change Opt. F1: General Help F2: Previous Values F3: Optimized Defaults F4: Save &amp; Exit ESC: Exit</pre> |
|            | [Disabled]<br>[Enabled]<br>[Enabled]<br>[Enabled]<br>[Enabled]<br>[Enabled]<br>[Enabled]<br>[Disabled]<br>[Disabled]                                                  |

Aptio Setup Utility – Copyright (C) 2020 American Megatrends, Inc. Chipset HD Audio Subsystem Configuration Settings Control Detection of the HD-Audio device. Disabled = HDA will be Amplifier GAIN(db) [15.3db] unconditionally disabled Enabled = HDA will be unconditionally enabled. ++: Select Screen ↑↓: Select Item Enter: Select +/-: Change Opt. F1: General Help F2: Previous Values F3: Optimized Defaults F4: Save & Exit ESC: Exit Version 2.20.1275. Copyright (C) 2020 American Megatrends, Inc.

# 2.13 Security

| Aptio Setup Utility<br>Main Advanced Chipset Security                                                                                                    | – Copyright (C) 2020 American<br>Boot Save & Exit                       | Megatrends, Inc.                                                                      |
|----------------------------------------------------------------------------------------------------|-------------------------------------------------------------------------|---------------------------------------------------------------------------------------|
| Password Description                                                                                                    |                                                                         | Set Administrator Password                                                            |
| If ONLY the Administrator's passuo<br>then this only limits access to Se<br>only asked for when entering Setup<br>If ONLY the User's password is set<br>is a power on password and must be<br>boot or enter Setup. In Setup the<br>have Administrator rights.<br>The password length must be<br>in the following range:<br>Minimum length | rd is set,<br>tup and is<br>, then this<br>entered to<br>User will<br>3 |                                                                                       |
| Maximum length                                                                                                    | 20                                                                      | ↔: Select Screen                                                                      |
| Administrator Password                                                                                                    |                                                                         | ↑↓: Select Item<br>Enter: Select                                                      |
|                                                                                                    |                                                                         | +/-: Change Opt.<br>F1: General Help<br>F2: Previous Values<br>F3: Optimized Defaults |
| HDD Security Configuration:                                                                                                    |                                                                         | F4: Save & Exit                                                                       |
| F1.FHISDH SSMF004G1B3C0-S11                                                                                                    |                                                                         | ESU. EXIC                                                                             |
| ▶ Secure Boot                                                                                                    |                                                                         |                                                                                       |
|                                                                                                    |                                                                         |                                                                                       |
| Version 2.20.1275.                                                                                                    | Copyright (C) 2020 American M                                           | egatrends, Inc.                                                                       |

#### 2.13.1 Secure Boot

| Aptio Setup                                                         | Utility – Copyright (C) 2020 Ame<br>Security | rican Megatrends, Inc.                                                                            |
|---------------------------------------------------------------------|----------------------------------------------|---------------------------------------------------------------------------------------------------|
| System Mode                                                         | Setup                                        | Secure Boot feature is Active if Secure Boot is Enabled.                                          |
| Secure Boot                                                         | [Disabled]<br>Not Active                     | Platform Key(PK) is enrolled<br>and the System is in User mode.                                   |
| Secure Boot Mode<br>▶ Restore Factory Keys<br>▶ Reset To Setup Mode | [Custom]                                     | platform reset                                                                                    |
| ▶ Key Management                                                    |                                              |                                                                                                   |
|                                                                     |                                              | ++: Select Screen<br>↑↓: Select Item<br>Enter: Select<br>+/-: Change Opt.                         |
|                                                                     |                                              | F1: General Help<br>F2: Previous Values<br>F3: Optimized Defaults<br>F4: Save & Exit<br>ESC: Exit |
|                                                                     |                                              |                                                                                                   |

| Aptio Setup                                                                                                    | Utility – Copyright (C) 2020 American<br>Security                                                                          | Megatrends, Inc.                                                                                                    |
|----------------------------------------------------------------------------------------------------|----------------------------------------------------------------------------------------------------|----------------------------------------------------------------------------------------------------|
| Vendor Keys                                                                                                    | Valid                                                                                                    | Install factory default Secure                                                                                                    |
| Factory Key Provision<br>▶ Restore Factory Keys<br>▶ Reset To Setup Mode<br>▶ Export Secure Boot variab<br>▶ Enroll Efi Image                                          | [Disabled]<br>les                                                                                                    | reset and while the System is<br>in Setup mode                                                                                                    |
| Device Guard Ready<br>▶ Remove 'UEFI CA' from DB<br>▶ Restore DB defaults                                                                                              |                                                                                                    |                                                                                                    |
| Secure Boot variable   Si:<br>Platform Key(PK)<br>Key Exchange Keys<br>Authorized Signatures<br>Forbidden Signatures<br>Authorized TimeStamps<br>OsRecovery Signatures | ze  Keys  Key Source<br>0  0  No Keys<br>0  0  No Keys<br>0  0  No Keys<br>0  0  No Keys<br>0  0  No Keys<br>0  0  No Keys | <pre> ++: Select Screen  f↓: Select Item Enter: Select +/-: Change Opt. F1: General Help F2: Previous Values F3: Optimized Defaults F4: Save &amp; Exit ESC: Exit</pre> |
| Version 2.                                                                                                    | 20.1275. Copyright (C) 2020 American M                                                                                     | egatrends, Inc.                                                                                                    |

### 2.14 Boot

| Boot Configuration<br>Setup Promot Timeout<br>Bootup NumLock State       IOff]<br>Uisabled]       Number of seconds to wait for<br>setup activation key.<br>6535(0xFFFF) means indefinite<br>waiting.         Boot potion Number of seconds to wait for<br>setup activation key.<br>6535(0xFFFF) means indefinite<br>waiting.         Boot mode select       [UEFI]         FIXED BOOT ORDER Priorities       [UEFI]         Boot Option #1       [Hard Disk]<br>Boot Option #2         Boot Option #3       [CD/DVD]         Boot Option #5       [USB Hard Disk]         Boot Option #6       [USB Key:UEFI:<br>TOSHIBA, Partition 1]         Boot Option #7       [USB Floppy]         Boot Option #8       [Network]         UEFI Hard Disk Drive BBS Priorities       [USB Key Drive BBS Priorities         UEFI USB Key Drive BBS Priorities       [USB Key Drive BBS Priorities         UEFI USB Key Drive BBS Priorities       [UEFI (0) 2020 American Megatrends, Inc. | Aptio Setup Utility –<br>Main Advanced Chipset Security                                                                                                    | Copyright (C) 2020 American<br>Boot Save & Exit                                                                                              | Megatrends, Inc.                                                                                                    |
|----------------------------------------------------------------------------------------------------|----------------------------------------------------------------------------------------------------|----------------------------------------------------------------------------------------------------|----------------------------------------------------------------------------------------------------|
| Boot mode select       [UEFI]         FIXED BOOT ORDER Priorities         Boot Option #1       [Hard Disk]         Boot Option #2       [NVME]         Boot Option #3       [CD/DVD]         Boot Option #3       [CD/DVD]         Boot Option #4       [USB Hard Disk]         Boot Option #5       [USB CD/DVD]         Boot Option #6       [USB Key:UEFI:         TOSHIBA, Partition 1]       Hard Disk Drive BBS Priorities         UEFI Hard Disk Drive BBS Priorities       [Network]         UEFI USB Key Drive BBS Priorities       F3: Optimized Defaults         F4: Save & Exit       ESC: Exit                                                                                                    | Boot Configuration<br>Setup Prompt Timeout<br>Bootup NumLock State<br>Quiet Boot<br>Fast Boot                                                                                                    | <mark>1</mark><br>[Off]<br>[Disabled]<br>[Disabled]                                                                                          | Number of seconds to wait for<br>setup activation key.<br>65535(0xFFFF) means indefinite<br>waiting.                                                                  |
| FIXED BOOT ORDER Priorities         Boot Option #1       [Hard Disk]         Boot Option #2       [NVME]         Boot Option #3       [CD/DVD]         Boot Option #4       [USB Hard Disk]         Boot Option #5       [USB CD/DVD]         Boot Option #6       [USB Key:UEFI:         TOSHIBA, Partition 1]       TOSHIBA, Partition 1]         Boot Option #8       [Network]         UEFI Hard Disk Drive BBS Priorities       [Network]         UEFI USB Key Drive BBS Priorities       F1: General Help         F2: Previous Values       F3: Optimized Defaults         F4: Save & Exit       ESC: Exit                                                                                                    | Boot mode select                                                                                                    | [UEFI]                                                                                                    |                                                                                                    |
| Version 2.20.1275. Copyright (C) 2020 American Megatrends, Inc.                                                                                                    | FIXED BOOT ORDER Priorities<br>Boot Option #1<br>Boot Option #2<br>Boot Option #3<br>Boot Option #4<br>Boot Option #5<br>Boot Option #6<br>Boot Option #7<br>Boot Option #8<br>• UEFI Hard Disk Drive BBS Priorities<br>• UEFI USB Key Drive BBS Priorities | [Hard Disk]<br>[NVME]<br>[CD/DVD]<br>[USB Hard Disk]<br>[USB CD/DVD]<br>[USB Key:UEFI:<br>TOSHIBA, Partition 1]<br>[USB Floppy]<br>[Network] | <pre>++: Select Screen f↓: Select Item Enter: Select +/-: Change Opt. F1: General Help F2: Previous Values F3: Optimized Defaults F4: Save &amp; Exit ESC: Exit</pre> |
|                                                                                                    | Version 2.20.1275. Co                                                                                                    | pyright (C) 2020 American Mu                                                                                                    | egatrends, Inc.                                                                                                    |

# 2.15 Save & Exit

| Aptio Setup Utility – Copyright (C) 2020 American<br>Main Advanced Chipset Security Boot <mark>Save &amp; Exit</mark>                                                                                                    | Megatrends, Inc.                                                                                                    |
|----------------------------------------------------------------------------------------------------|----------------------------------------------------------------------------------------------------|
| Save Options<br>Save Changes and Exit<br>Discard Changes and Exit<br>Save Changes and Reset<br>Discard Changes and Reset<br>Save Changes<br>Discard Changes<br>Default Options<br>Restore Defaults<br>Save as User Defaults | Exit system setup after saving<br>the changes.                                                                                                    |
| Restore User Defaults<br>Boot Override<br>UEFI: TOSHIBA, Partition 1<br>Launch EFI Shell from filesystem device                                                                                                    | <pre>++: Select Screen fl: Select Item Enter: Select +/-: Change Opt. F1: General Help F2: Previous Values F3: Optimized Defaults F4: Save &amp; Exit ESC: Exit</pre> |

# Appendix

# **GPIO & WDT**

This appendix provides the sample codes of WDT (Watch Dog Timer) and GPIO (General Purpose Input/ Output).

### **General Purpose Input Output**

GPI and GPO pins may be implemented as GPIO.

| Signal   | I/O | Description                                                                      |
|----------|-----|----------------------------------------------------------------------------------|
| GPO[0:3] | О   | General purpose output pins. Upon a hardware reset, these outputs should be low. |
| GPI[0:3] | I   | General purpose input pins. Pulled high internally on the Module.                |

#### **GPIO Configuration**

#### **Board Design**

| Pin# | GPIO# | Default Configuration |
|------|-------|-----------------------|
| 1    |       | +5V_DUAL              |
| 2    |       | GND                   |
| 3    | GP34  | GPO0                  |
| 4    | GP30  | GPIO                  |
| 5    | GP35  | GPO1                  |
| 6    | GP31  | GPI1                  |
| 7    | GP36  | GPO2                  |
| 8    | GP32  | GPI2                  |
| 9    | GP37  | GPO3                  |
| 10   | GP33  | GPI3                  |

#### Notes

1. Output pin default setting is "HIGH"

The GPIO function is provided by a Nuvoton NCT6106D, and it can be accessed through its GPIO index/data port. The index port is the base address +0 and the data port is the base address +1. To access the GPIO register, write index to the index port, and then read/write from/to data port. The configuration is described as below.

Super I/O entry key: 0x87

| Index Port | 0x2E |
|------------|------|
| Data Port  | 0x2F |

#### **Registers Description**

GPIO Input / Output Select:

Location: Address ECh Attribute: Read/Write Reset by: GP3X\_MRST Default: FFh Size: 8 bits

| BIT | READ/WRIT | Description                                                                                                    |
|-----|-----------|----------------------------------------------------------------------------------------------------|
| 7-0 | R/W       | GPIO3 I/O register<br>0: The respective GPIO3 PIN is programmed as an output port<br>1: The respective GPIO3 PIN is programmed as an input port. |

GPIO Output Data Select:

Location: Address EDh Attribute: Read/Write Reset by: GP3X\_MRST Default: 00h Size: 8 bits

| BIT | READ/WRIT | Description                                                                                               |
|-----|-----------|----------------------------------------------------------------------------------------------------|
| 7-0 | R/W       | GPIO3 Data register<br>For output ports, the respective bits can be read/written and<br>produced to pins. |
|     | Read Only | For input ports, the respective bits can be read only from pins.<br>Write accesses will be ignored.       |

#### Note.

Bit X = 0 outputs low when in output mode

Bit X = 1 outputs high when in output mode

### Watchdog Timer

#### **Board Design**

The Watchdog Timer (WDT) is implemented by Nuvoton NCT6106D.

#### **Psuedo Code**

#include<dos.h>
#include<stdio.h>
void main(void){
 // for 2E
 int x,pre\_rd,rd,status;
 clrscr();
 outportb(0x2E,0x87);
 outportb(0x2E,0x87);
 outportb(0x2E,0x30); //CR30 bit1=1 pin77 select WDTO#
 outportb(0x2F,0x01);
 outportb(0x2E,0x07);
 outportb(0x2E,0x30); //Logic Device8 (LD8)
 outportb(0x2E,0x30);
 outportb(0x2F,0x01); //Enable WDTO#

// Reset WDTO# and clear WDTO# timeout event
outportb(0x2E,0xF6);
outportb(0x2F,0x00); //Reset WDTO# Timer
outportb(0x2E,0xF7); //Logic Device 8, CRF7
outportb(0x2F,0x00); //Write Bit4=0 to clear WDTO# event!

// Input Timer value
printf("Enter WDTO# Timer(second):");
scanf("%d",&x);
pre\_rd = x + 1;
// Set Timer and Start count
outportb(0x2E,0xF6); //LD8,CRF6h Set WDTO# Timer
outportb(0x2F,x);

// Check the timeout event
// LDN8 CRF7[4] = 1 (Timeout occur)
do{

} }while(status != 0x10); printf("Timer Timeout.\n");

printf("Input any key to reset timeout event\n");
getch();

// Reset WDTO# and clear WDTO# timeout event
outportb(0x2E,0xF6);
outportb(0x2F,0x00); //Reset WDTO# Timer
outportb(0x2E,0xF7); //Logic Device 8, CRF7
outportb(0x2F,0x00); //Write Bit4=0 to clear WDTO# event!

All Rights Reserved